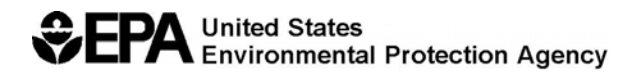

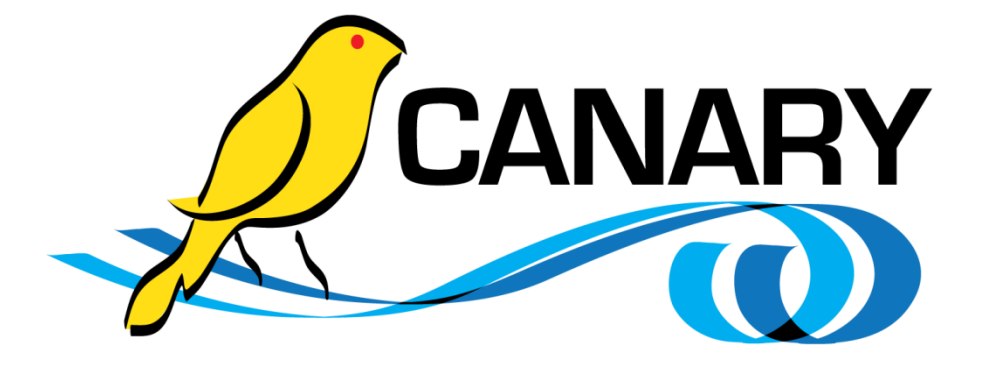

# **CANARY Quick Start Guide**

## Acknowledgements

The National Homeland Security Research Center would like to acknowledge the following organizations and individuals for their support in the development of the CANARY Quick Start Guide:

EPA Office of Research and Development – National Homeland Security Research Center Jennifer Hagar Terra Haxton Regan Murray

EPA Office of Water – Water Security Division Steve Allgeier Katie Umberg

Sandia National Laboratories David Hart Sean Hollister Katherine Klise Sean McKenna

Questions concerning this document or its application should be addressed to:

Regan Murray USEPA/NHSRC (NG 16) 26 W Martin Luther King Drive Cincinnati OH 45268 (513) 569-7031 Murray.Regan@epa.gov

## Disclaimer

The U.S. Environmental Protection Agency (EPA) through its Office of Research and Development funded and collaborated in the research described here under Inter-Agency Agreement # DW8992291401with the Department of Energy's Sandia National Laboratories. This document has been subjected to the Agency's review and has been approved for publication. EPA does not endorse the purchase or sale of any commercial products or services.

This report was prepared as an account of work sponsored by an agency of the United States Government. Accordingly, the United States Government retains a nonexclusive, royalty free license to publish or reproduce the published form of this contribution, or allow others to do so for United States Government purposes.

Sandia Corporation, the United States Government, any agency thereof, and their employees do not make any warranty, express or implied, or assume any legal liability or responsibility for the accuracy, completeness, or usefulness of any information, apparatus, product, or process disclosed, or represents that its use would not infringe privately-owned rights. Reference herein to any specific commercial product, process, or service by trade name, trademark, manufacturer, or otherwise does not necessarily constitute or imply its endorsement, recommendation, or favoring by Sandia Corporation, the United States Government, or any agency thereof.

The views and opinions expressed herein do not necessarily state or reflect those of Sandia Corporation, the United States Government or any agency thereof. Sandia is a multiprogram laboratory operated by Sandia Corporation, a Lockheed Martin Company, for the United States Department of Energy's National Nuclear Security Administration under Contract DE-AC04-94-AL85000.

## Table of Contents

| Ack | nowle                           | edgements                                                                                                    | 2                         |
|-----|---------------------------------|----------------------------------------------------------------------------------------------------|---------------------------|
| Dis | claime                          | er                                                                                                    | 3                         |
| Fig | ures                            |                                                                                                    | 5                         |
| 1.  | Intro                           | duction                                                                                                    | 7                         |
|     | 1.1                             | Purpose                                                                                                    | 7                         |
| 2.  | CANARY Installation             |                                                                                                    | 8                         |
|     | 2.1<br>2.2<br>2.3<br>2.4<br>2.5 | Installing the CANARY Software<br>Updating the CANARY Software<br>Files and Associations<br>Running CANARY<br>Analysis of CANARY Output | 8<br>25<br>26<br>29<br>32 |
| 3.  | Additional Resources            |                                                                                                    | 46                        |
|     | 3.1<br>3.2<br>3.3               | CANARY License Text<br>CANARY Directory Structure<br>MY CANARY Directory Structure                                                      | 46<br>55<br>58            |
| 4.  | References                      |                                                                                                    | 60                        |

# Figures

| Figure 1: Installation Startup Dialog Box                    | 8  |
|--------------------------------------------------------------|----|
| Figure 2: License Agreement Dialog Box                       | 9  |
| Figure 3: File Location Dialog Box                           | 10 |
| Figure 4: Select Components Dialog Box                       | 11 |
| Figure 5: Select Start Menu Folder Dialog Box                | 12 |
| Figure 6: Select Additional Tasks Dialog Box                 | 13 |
| Figure 7: Installation Verification Dialog Box               | 14 |
| Figure 8: Installation Progress Dialog Box                   | 15 |
| Figure 9: MATLAB Language Selection Screen                   | 16 |
| Figure 10: MATLAB Install Screen                             | 16 |
| Figure 11: MATLAB Compiler Runtime InstallShield Wizard      | 17 |
| Figure 12: Customer Information Window.                      | 18 |
| Figure 13: MATLAB Compiler Runtime Destination Folder Window | 19 |
| Figure 14: Begin Installation Window                         | 20 |
| Figure 15: MATLAB Installation Status Window                 | 21 |
| Figure 16: MATLAB InstallShield Wizard Complete              | 22 |
| Figure 17: CANARY.exe System Error                           | 23 |
| Figure 18: MATLAB Compiler Modify, Repair, and Remove        | 23 |
| Figure 19: CANARY Run Test DOS Window                        | 24 |
| Figure 20: CANARY Setup Complete                             | 25 |
| Figure 21: CANARY Directory                                  | 26 |
| Figure 22: My CANARY Directory                               | 27 |
| Figure 23: My CANARY/examples Directory                      | 27 |
| Figure 24: Location of YML Configuration File                | 29 |
| Figure 25: Location of CSV Data Source File                  | 30 |
| Figure 26: Selection of Configuration File                   | 31 |
| Figure 27: Initial CANARY Run File Creation                  | 32 |
| Figure 28: Directory Window Where EDSD File is Located       | 33 |
| Figure 29. Selecting the Graph Data Option                   | 34 |
| Figure 30: Graph Result Type Window                          | 34 |
| Figure 31: Station Selection Window                          | 35 |
| Figure 32: Graph Scale Window.                               | 36 |
| Figure 33. Output files from Graph Data                      | 37 |
| Figure 34 <sup>•</sup> CANARY Output Graph                   | 38 |
| Figure 35: Selecting the Convert to CSV Option               | 39 |
| Figure 36: Converting to CSV File Output                     | 40 |
| Figure 37: Example EDSD Naming Convention                    | 41 |
| Figure 38: Selecting Combine EDSD Files Ontion               | 42 |
| Figure 39. First EDSD File to Combine                        | 43 |
| Figure 40 <sup>°</sup> Last EDSD File to Combine             | 44 |
| Figure 41: Combined EDSD File Created                        | 45 |
| Figure 42: CANARY\bin Folder                                 | 55 |
| Figure 43: CANARY\doc Folder                                 | 56 |
| Figure 44: CANARY\etc Folder                                 | 56 |
|                                                              | 50 |

| Figure 45: CANARY\lib Folder                         | 57 |
|------------------------------------------------------|----|
| Figure 46: My CANARY\examples\datasource opts Folder | 58 |
| Figure 47: My CANARY\examples\sample data Folder     | 59 |

## 1. Introduction

This document presents a step-by-step guide to downloading, installing, and running CANARY on a PC with a Microsoft® Windows<sup>TM</sup> operating system. The steps described in this document are the prerequisites for deploying CANARY as a water quality event detection tool.

Detailed information on CANARY can be found in the CANARY User's Manual (Hart and McKenna 2011). Additional background on the motivation and theory behind CANARY can be found in the EPA report, Water Quality Event Detection Systems for Drinking Water Contamination Warning Systems: Development, Testing, and Application of CANARY(Murray et al. 2010).

#### 1.1 Purpose

This document provides step-by-step instructions on where to download the CANARY software, how to install CANARY on a computer, how to obtain and install the latest update to the software, how to run the software, and how to analyze output files. This document also describes the folders and files that are installed on a PC when CANARY is installed.

More detailed information on CANARY, such as algorithm definitions and configuration file format, can be found in the CANARY User's Manual (Hart and McKenna 2011).

Please note that the screen shots contained in this Quick Start Guide may appear slightly different depending on the operating system of the computer on which CANARY is installed.

## 2. CANARY Installation

An automated CANARY installer is available that contains a set of executable files. Email Terra Haxton at <u>Haxton.Terra@epa.gov</u> to receive a link and a password to an FTP site containing the files. From this FTP site, download and save the files "setup.exe" and "update.exe" on the computer that will be running CANARY.

When installing CANARY for the first time, both files are executed as described in Section 2.1.

If an older version of CANARY is already installed on the computer, only the "update.exe" file needs to be executed to update the software to the latest available version. Updates are available on the website: <u>http://software.sandia.gov/trac/canary</u>. In this case, skip ahead to Section 2.2.

### 2.1 Installing the CANARY Software

1. Double-click the "setup.exe" file to start the installation. Click "Next" on the CANARY Setup Wizard dialog box (Figure 1).

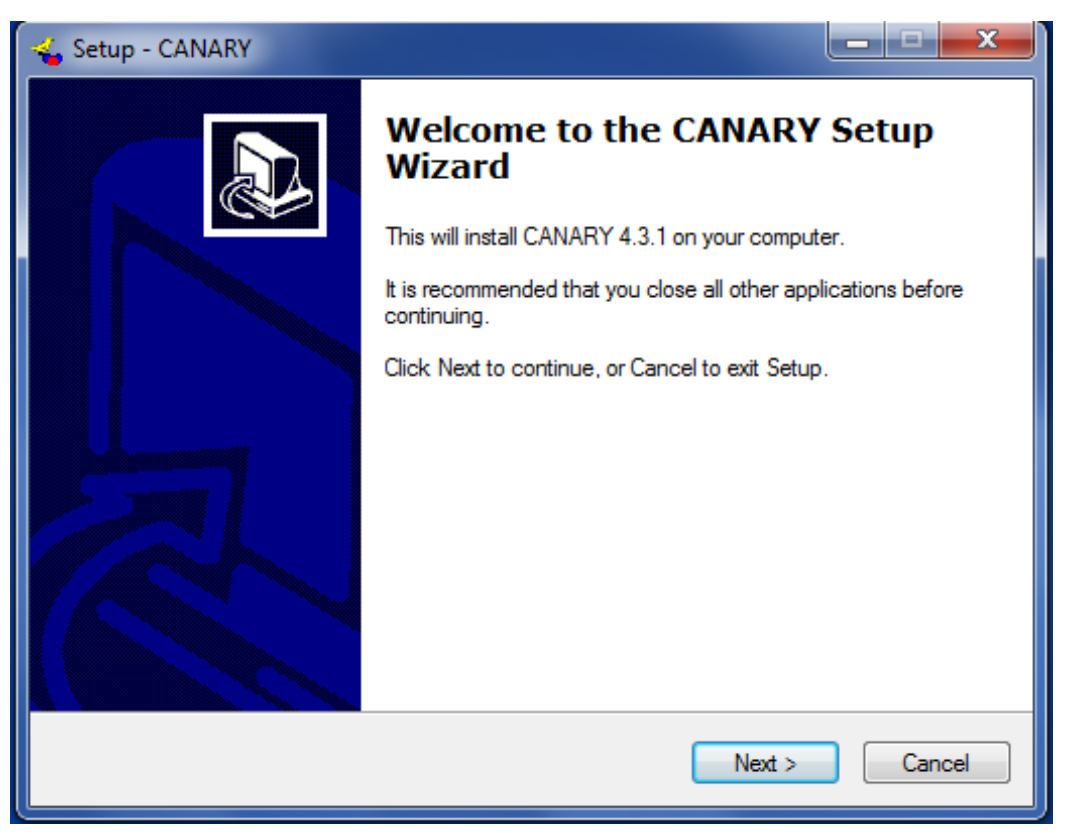

**Figure 1: Installation Startup Dialog Box** 

2. After reading the license agreement, select "I accept the agreement" and click "Next" to continue the installation (Figure 2). The license agreement must be accepted in order to install and run CANARY. The full license agreement is included in Section 3.1 of this document.

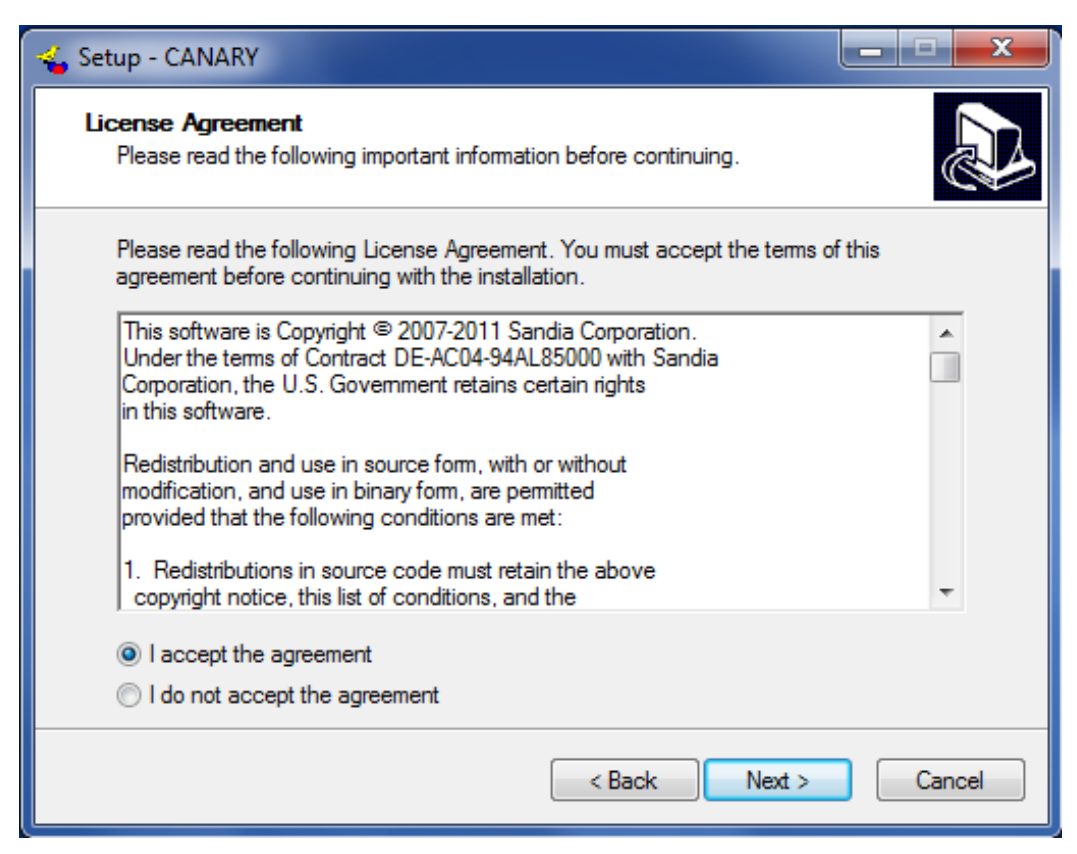

Figure 2: License Agreement Dialog Box

3. Click "Browse" to choose the folder location where CANARY should be installed (Figure 3) or use the default location and click "Next." Typically, software is installed in a new folder under the Program Files folder. This new folder, in this case called CANARY, will be created during the installation process.

| 🐇 Setup - CANARY                                                               | <b>– – X</b> |
|--------------------------------------------------------------------------------|--------------|
| Select Destination Location<br>Where should CANARY be installed?               |              |
| Setup will install CANARY into the following folder.                           |              |
| To continue, click Next. If you would like to select a different folder, click | Browse.      |
| C:\Program Files (x86)\CANARY                                                  | Browse       |
| At least 278.3 MB of free disk space is required.                              |              |
| < Back Next >                                                                  | Cancel       |

**Figure 3: File Location Dialog Box** 

4. Select "Example configuration and data files" (Figure 4), and click "Next." These files contain example input data and CANARY configuration files which will be installed in a folder called "My CANARY." With these files, users can practice running CANARY and modifying configuration files.

| 🐇 Setup - CANARY                                                                                                    | _ <b>- x</b> |  |  |  |
|----------------------------------------------------------------------------------------------------|--------------|--|--|--|
| Select Components<br>Which components should be installed?                                                                                |              |  |  |  |
| Select the components you want to install; clear the components you do not want to<br>install. Click Next when you are ready to continue. |              |  |  |  |
| Full installation                                                                                                    | -            |  |  |  |
| Example configuration and data files                                                                                                    | 39.2 MB      |  |  |  |
| Current selection requires at least 317.4 MB of disk space.                                                                               |              |  |  |  |
| < Back Next >                                                                                                    | Cancel       |  |  |  |

**Figure 4: Select Components Dialog Box** 

Click "Browse" to choose the location in the Start Menu for a shortcut to CANARY (Figure 5) or use the default location and click "Next." This shortcut allows the user to access CANARY from All Programs under the Start Menu.

| 🐇 Setup - CANARY                                                               | _ <b>_</b> X |
|--------------------------------------------------------------------------------|--------------|
| Select Start Menu Folder<br>Where should Setup place the program's shortcuts?  |              |
| Setup will create the program's shortcuts in the following Start M             | enu folder.  |
| To continue, click Next. If you would like to select a different folder, click | Browse.      |
| CANARY                                                                         | Browse       |
|                                                                                |              |
|                                                                                |              |
|                                                                                |              |
|                                                                                |              |
|                                                                                |              |
|                                                                                |              |
| < Back Next >                                                                  | Cancel       |

Figure 5: Select Start Menu Folder Dialog Box

6. Select "Run Tests" to have CANARY run a short example calculation as part of the installation process (Figure 6) and click "Next." This will ensure CANARY has been installed correctly.

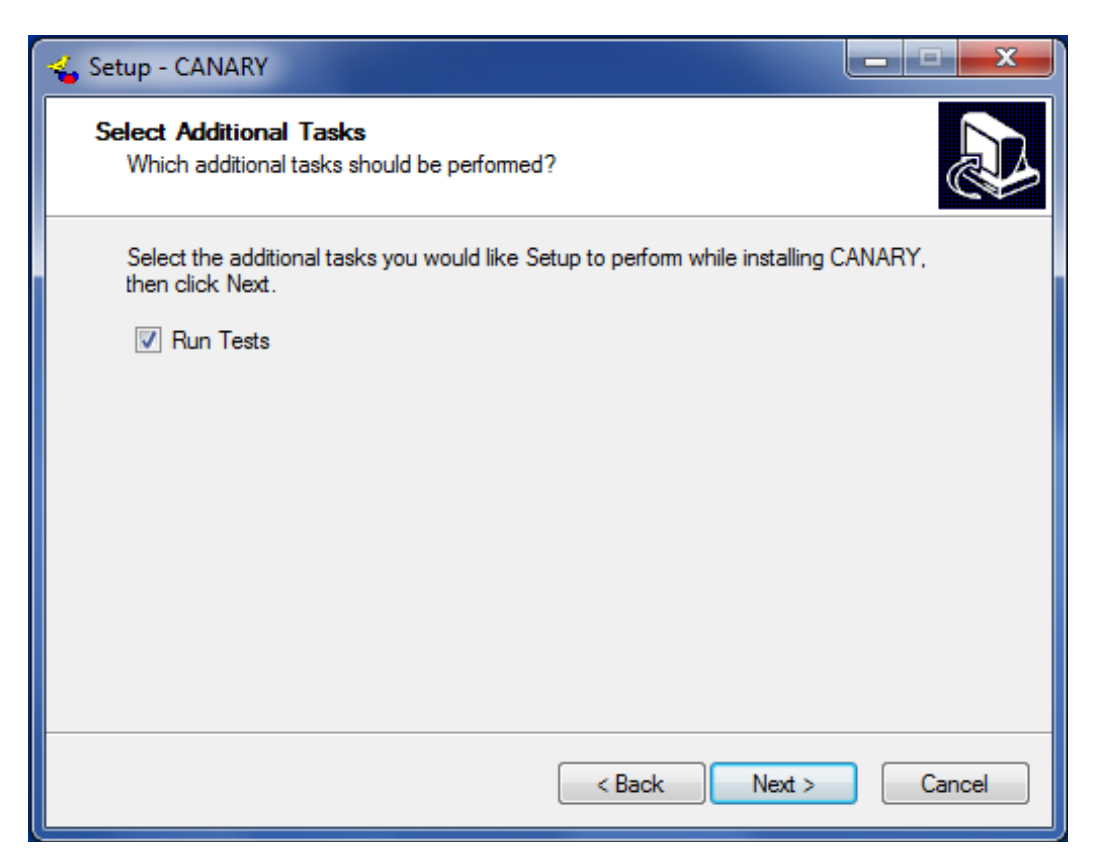

Figure 6: Select Additional Tasks Dialog Box

7. Click "Install" if the information listed on the "Ready To Install" dialog box is accurate (Figure 7). If this is the first time CANARY has been installed on the computer, the progress bar will be shown (Figure 8).

| 🐇 Setup - CANARY                                                                                                | _ <b>_ x</b> |  |  |  |  |
|----------------------------------------------------------------------------------------------------|--------------|--|--|--|--|
| Ready to Install<br>Setup is now ready to begin installing CANARY on your computer.                             |              |  |  |  |  |
| Click Install to continue with the installation, or click Back if you want to review or<br>change any settings. |              |  |  |  |  |
| Destination location:<br>C:\Program Files (x86)\CANARY                                                          | Â            |  |  |  |  |
| Setup type:<br>Full installation                                                                                |              |  |  |  |  |
| Selected components:<br>Example configuration and data files                                                    | =            |  |  |  |  |
| Start Menu folder:<br>CANARY                                                                                    |              |  |  |  |  |
| Additional tasks:                                                                                               | -            |  |  |  |  |
|                                                                                                    | ۲.           |  |  |  |  |
| < Back Install                                                                                                  | Cancel       |  |  |  |  |

**Figure 7: Installation Verification Dialog Box** 

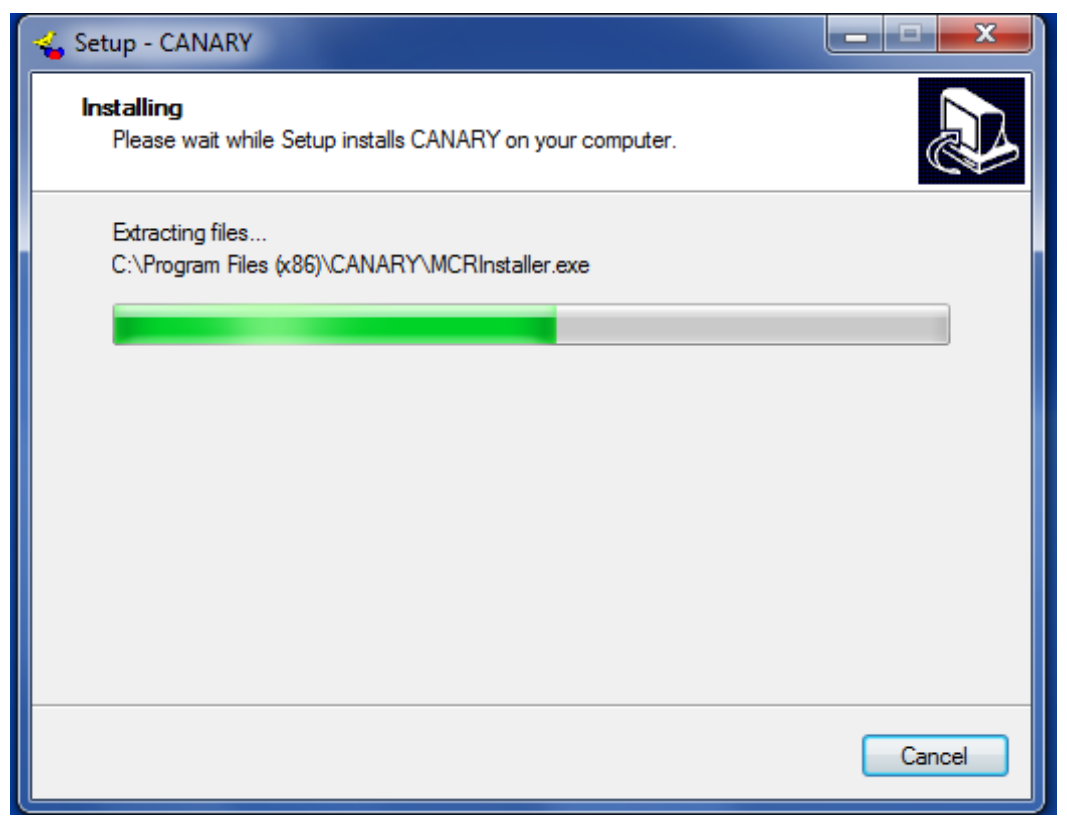

**Figure 8: Installation Progress Dialog Box** 

The setup application will automatically begin installing the MATLAB Compiler Runtime. This library contains a number of functions that CANARY accesses when running.

8. Choose setup language or use the default option and click "OK" (Figure 9). Next, a progress bar will be shown (Figure 10).

| Choose Se                                                         | etup Language           |  |  |  |  |  |
|-------------------------------------------------------------------|-------------------------|--|--|--|--|--|
| Select the language for this installation from the choices below. |                         |  |  |  |  |  |
|                                                                   | English (United States) |  |  |  |  |  |
|                                                                   | OK Cancel               |  |  |  |  |  |

Figure 9: MATLAB Language Selection Screen

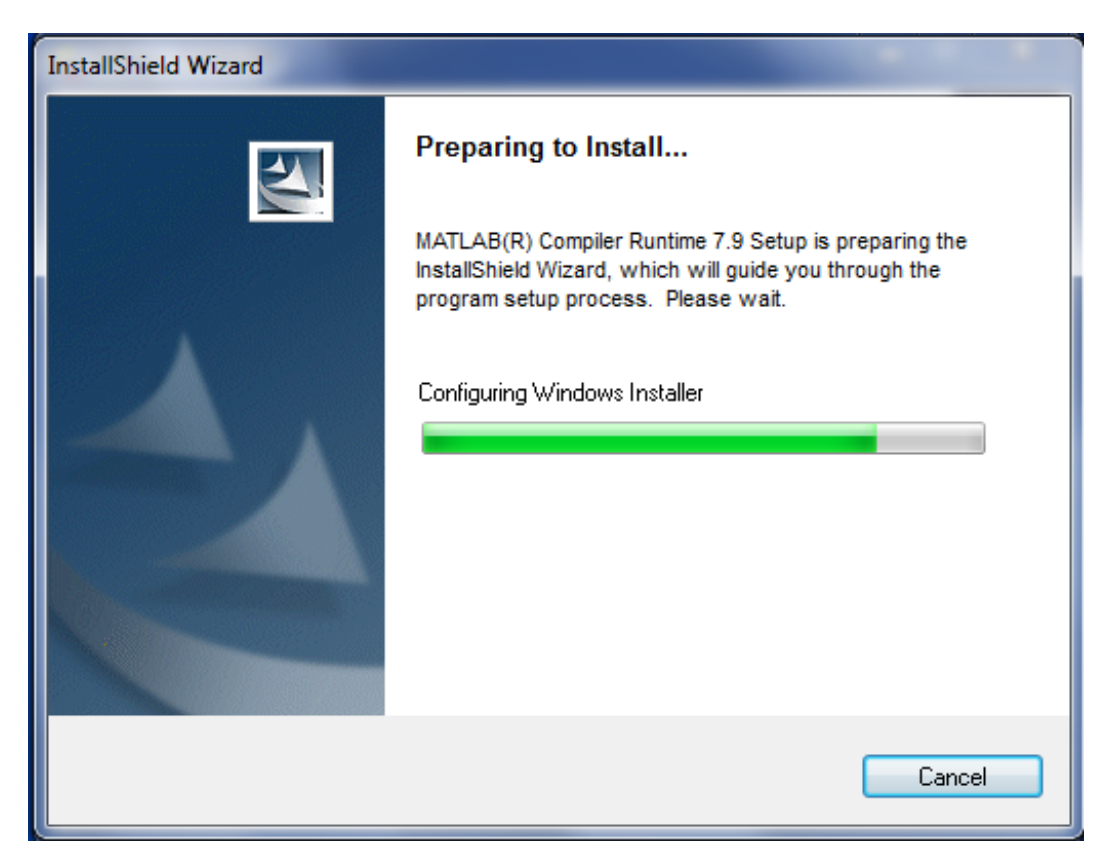

Figure 10: MATLAB Install Screen

9. Click "Next" (Figure 11) to begin installing the MATLAB Compiler Runtime.

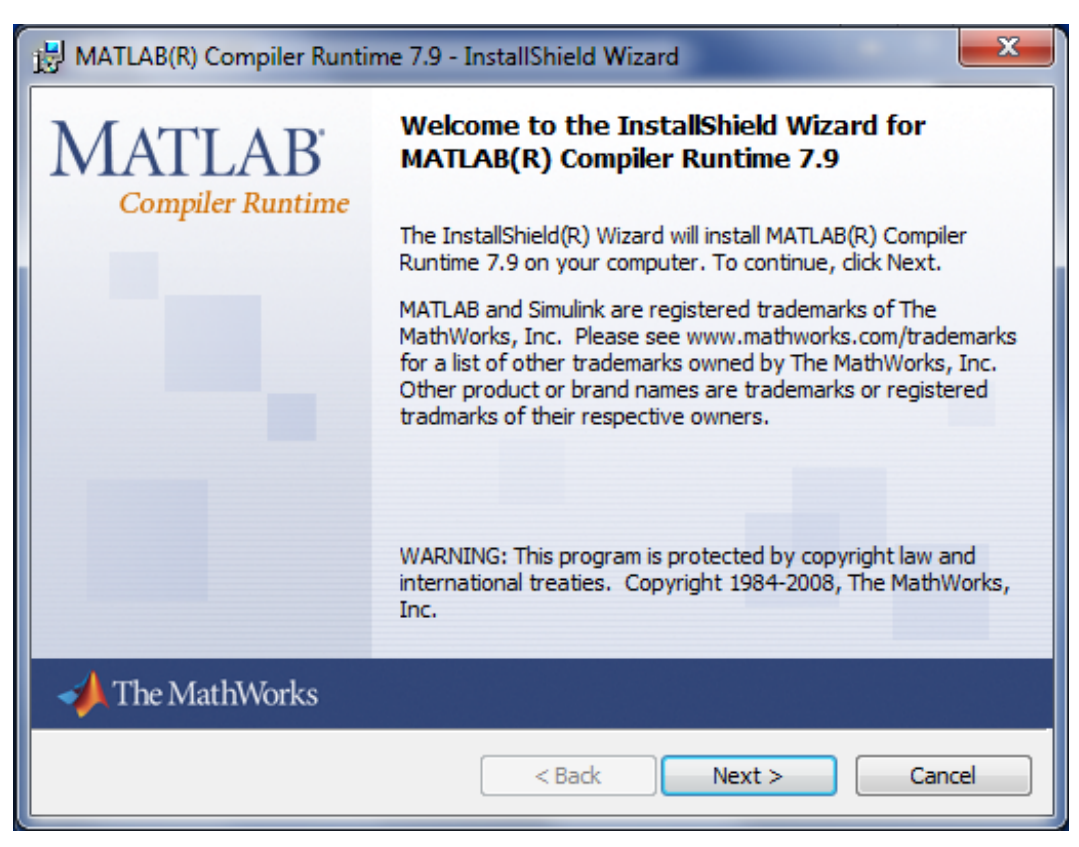

Figure 11: MATLAB Compiler Runtime InstallShield Wizard

10. Type in the user's information (Figure 12) or use the default name and organization and click "Next." This window is part of the MATLAB installer.

| B MATLAB(R) Compiler Runtime 7.9 - InstallShield Wizard |             | x   |
|---------------------------------------------------------|-------------|-----|
| Customer Information                                    |             |     |
| Please enter your information.                          |             |     |
| User Name:                                              | -           |     |
| 1                                                       |             |     |
| Organization:                                           | -           |     |
| 1                                                       |             |     |
|                                                         |             |     |
|                                                         |             |     |
|                                                         |             |     |
|                                                         |             |     |
|                                                         |             |     |
| InstallShield                                           |             |     |
| < Back N                                                | lext > Cano | cel |

**Figure 12: Customer Information Window** 

11. Click "Change" to select another location other than the default to install the MATLAB Compiler Runtime (Figure 13) and click "Next." Typically, the default location is selected.

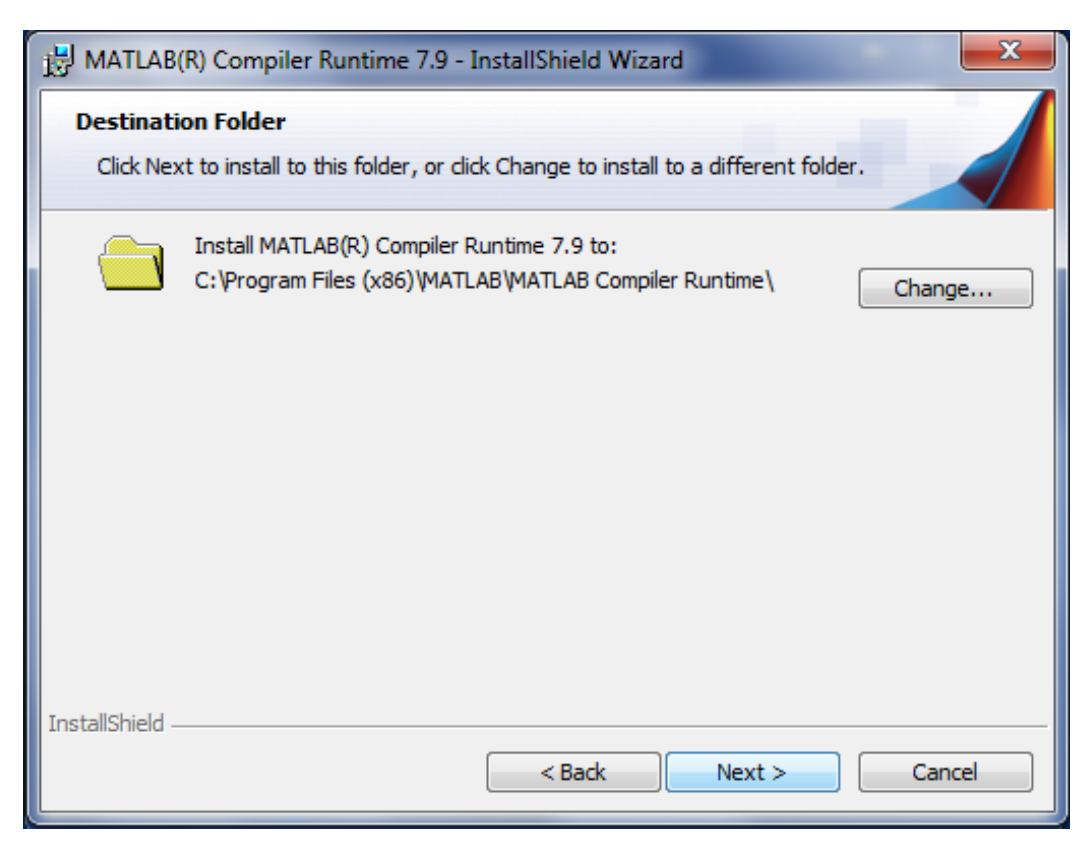

Figure 13: MATLAB Compiler Runtime Destination Folder Window

12. Click "Install" (Figure 14) to begin installation of the MATLAB Compiler Runtime. As the installation progresses, the status will be shown (Figure 15).

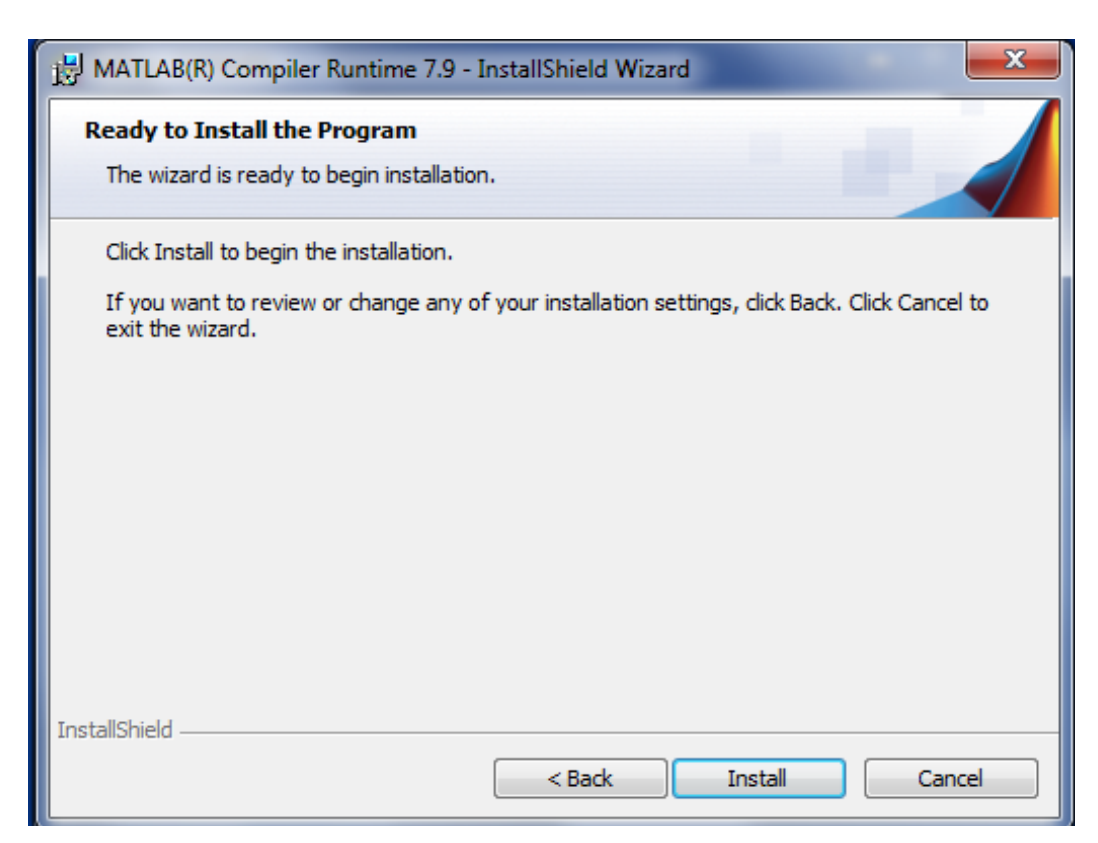

**Figure 14: Begin Installation Window** 

|                                                                                                    | (R) Compiler Runtime 7.9 - InstallShield Wizard                                                                       |  |  |  |  |  |  |
|----------------------------------------------------------------------------------------------------|----------------------------------------------------------------------------------------------------|--|--|--|--|--|--|
| Installing MATLAB(R) Compiler Runtime 7.9<br>The program features you selected are being installed. |                                                                                                    |  |  |  |  |  |  |
| B                                                                                                   | Please wait while the InstallShield Wizard installs MATLAB(R) Compiler<br>Runtime 7.9. This may take several minutes. |  |  |  |  |  |  |
|                                                                                                    | Status:<br>Validating install                                                                                         |  |  |  |  |  |  |
|                                                                                                    |                                                                                                    |  |  |  |  |  |  |
|                                                                                                    |                                                                                                    |  |  |  |  |  |  |
|                                                                                                    |                                                                                                    |  |  |  |  |  |  |
| InstallShield –                                                                                     |                                                                                                    |  |  |  |  |  |  |
|                                                                                                    | < Back Next > Cancel                                                                                                  |  |  |  |  |  |  |

Figure 15: MATLAB Installation Status Window

13. Click "Finish" (Figure 16) and the MATLAB Compiler Runtime is now installed.

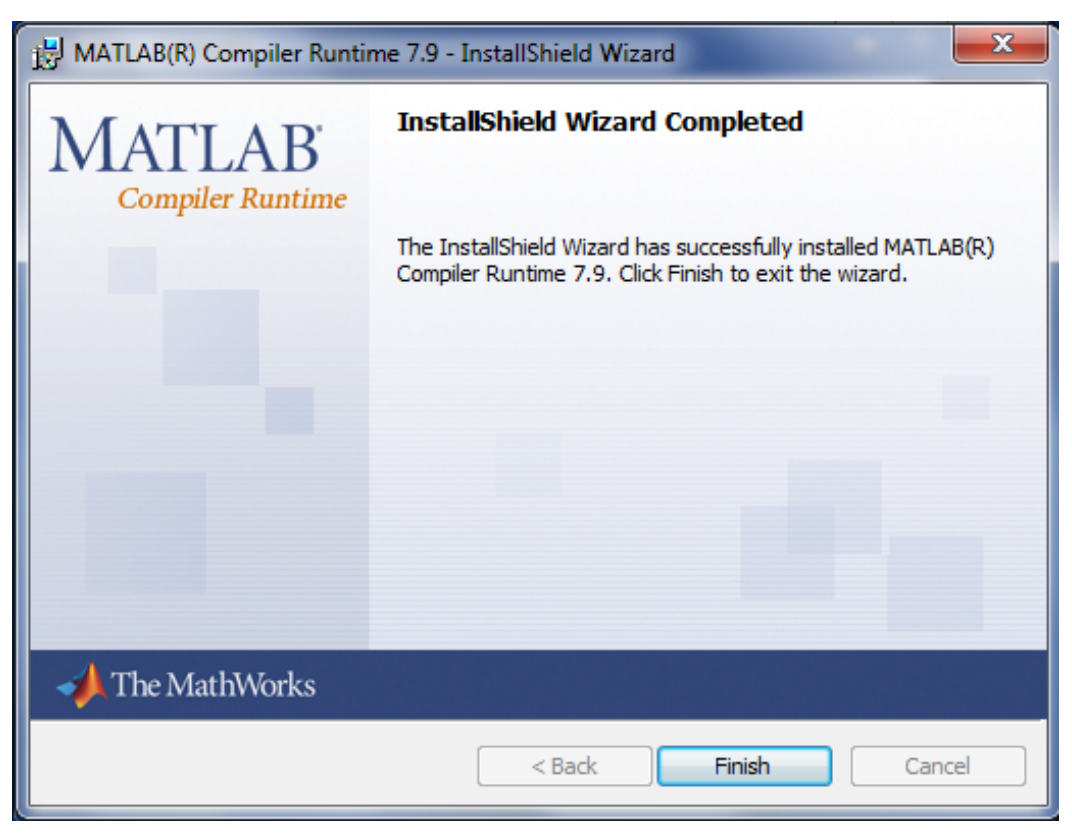

Figure 16: MATLAB InstallShield Wizard Complete

14. If an error message appears (Figure 17), click "OK" and then click "Finish." To fix this problem, the installation needs to be repeated starting with step 1. During the process, another error might occur stating that the UM is read only – click "Ignore." A dialog box will show with the options to modify, repair, or remove the MATLAB Compiler Runtime (Figure 18), choose "Repair" and click "Next."

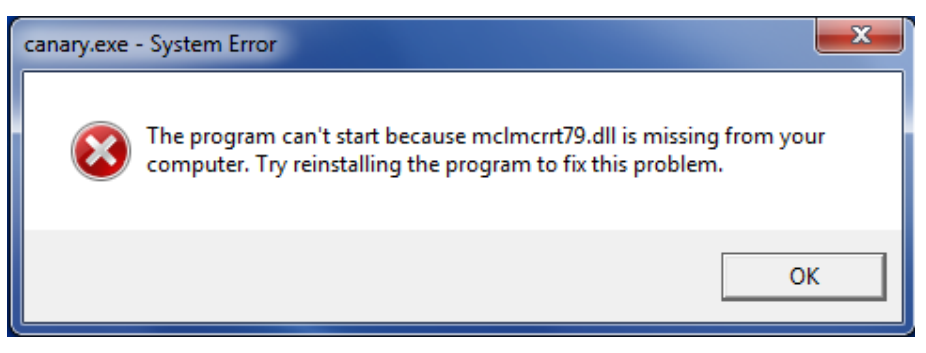

Figure 17: CANARY.exe System Error

| MATLAB(R) Compiler Runtime 7.9 - InstallShield Wizard                                                                                                    |                                        |  |  |  |  |
|----------------------------------------------------------------------------------------------------|----------------------------------------|--|--|--|--|
| Program Maintenance                                                                                                    |                                        |  |  |  |  |
| Modify, repair,                                                                                                    | Modify, repair, or remove the program. |  |  |  |  |
| Modify                                                                                                    |                                        |  |  |  |  |
| Change which program features are installed. This option displays the<br>Custom Selection dialog in which you can change the way features are<br>installed. |                                        |  |  |  |  |
| <ul> <li>Repair</li> <li>Repair installation errors in the program. This option fixes missing or corrupt files, shortcuts, and registry entries.</li> </ul> |                                        |  |  |  |  |
| Remove     Remove MATLAB(R) Compiler Runtime 7.9 from your computer.                                                                                        |                                        |  |  |  |  |
| InstallShield ———                                                                                                    | < Back Next > Cancel                   |  |  |  |  |

Figure 18: MATLAB Compiler Modify, Repair, and Remove

15. If there were no errors, and if the "Run Tests" option was selected, a DOS window will show and a test will be completed for a simple example (Figure 19). If the installation was successful, this window will disappear once the run is complete.

```
X
C:\Program Files (x86)\CANARY\bin\canary.exe
CANARY 4.3.1 (b435:r3634, 2012-01-04, 13:56:02) [MATLAB Compiler version: 4.9 (R
2008b)] on win32
CANARY — Copyright 2007—2009 Sandia Corporation.
Under the terms of Contract DE-AC04-94AL85000 with Sandia Corporation,
the U.S. Government retains certain rights in this software.
MATLAB – Copyright The Mathworks, Inc. 1984–2009.
Redistribution of MATLAB compiler runtime (MCR) libraries by end user
is NOT allowed per the deployment addendum of MCR license (see deploy.txt)
and the CANARY-binary license
[CANARY_Log]
Version: CANARY 4.3.1 (b435:r3634, 2012-01-04, 13:56:02) [MATLAB Compiler versio
n: 4.9 (R2008b)] on win32
 [Startup]
Timestamp: 20120131T165932
IntializeLocation: St
                                          StationD
Intra

IBatchProcessing]

Timestamp: 20120131T165935

BatchStartDateTime: 2008-01-15 00:00:00

BatchStartDateTime: 2008-01-30 13:48:00

Commute data test
Timestamp: 2012
BatchStartDateTime:
BatchStopDateTime:
UpdateFromSource:
UpdateDuration:
                                         2008-01-30 13:48:00
...sample_data\test_station_d.csv
20120131T165935 --> 20120131T165937
output_CSV_File_Input.
20120131T165937 --> 20120131T165937
UpdateFromSource:
UpdateDuration:
Message:
    timestamp:20120131T165951
                    EDS
Time to process day: 19.4 sec; est. remain: 4.7 min
2008-01-15 23:58:00
    from:
    subject:
    content:
Message:
    timestamp:20120131T170006
from: EDS
                    Time to process day: 15.1 sec; est. remain: 3.9 min 2008-01-16 23:58:00
    subject:
    content:
  - -
Message:
   timestamp:20120131T170022
from: EDS
                    EDS
EDS
Time to process day: 15.3 sec; est. remain: 3.5 min
2008-01-17 23:58:00
    subject:
    content:
  - -
Message:
   timestamp:20120131T170037
from: EDS
                    EDS

Time to process day: 15.2 sec; est. remain: 3.1 min

2008-01-18 23:58:00
    subject:
    content:
   timestamp:20120131T170052
from: EDS
Message:
                    Time to process day: 15.1 sec; est. remain: 2.8 min 2008-01-19 23:58:00
    subject:
    content:
Message:
    timestamp:20120131T170107
                    EDS
EDS
Time to process day: 15.0 sec; est. remain: 2.5 min
2008-01-20 23:58:00
    from:
    subject:
content:
```

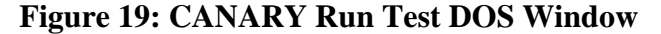

16. Click "Finish" (Figure 20). The installation is complete!

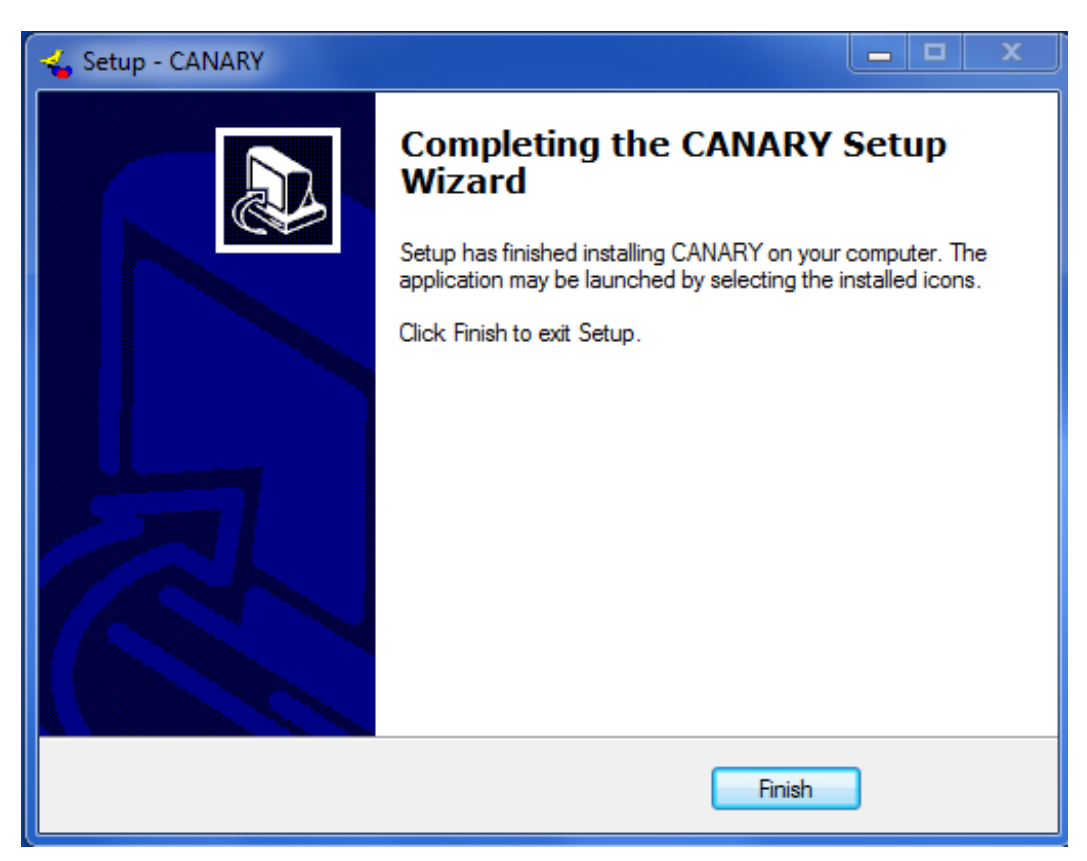

Figure 20: CANARY Setup Complete

## 2.2 Updating the CANARY Software

Double-click the "update.exe" file to start the installation. Follow steps 1-7 above. During the process, an error might occur that says the UM is read only – click "Ignore." Then follow steps 15-16 above. The update is complete!

## 2.3 Files and Associations

A list of the main directories and files associated with the CANARY installation are described below. The options under the CANARY shortcut are also described.

The "CANARY" folder under "Program Files" has four subfolders and three files (Figure 21). The folders are listed below and should not be modified. Typically, a user might never access these subfolders directly. Screen shots of each folder's contents are provided in Section 3.2.

- bin contains the executables for running CANARY
- doc contains documentation, including the CANARY User's Manual
- etc contains icons and configuration files associated with databases
- lib contains information the code needs to run

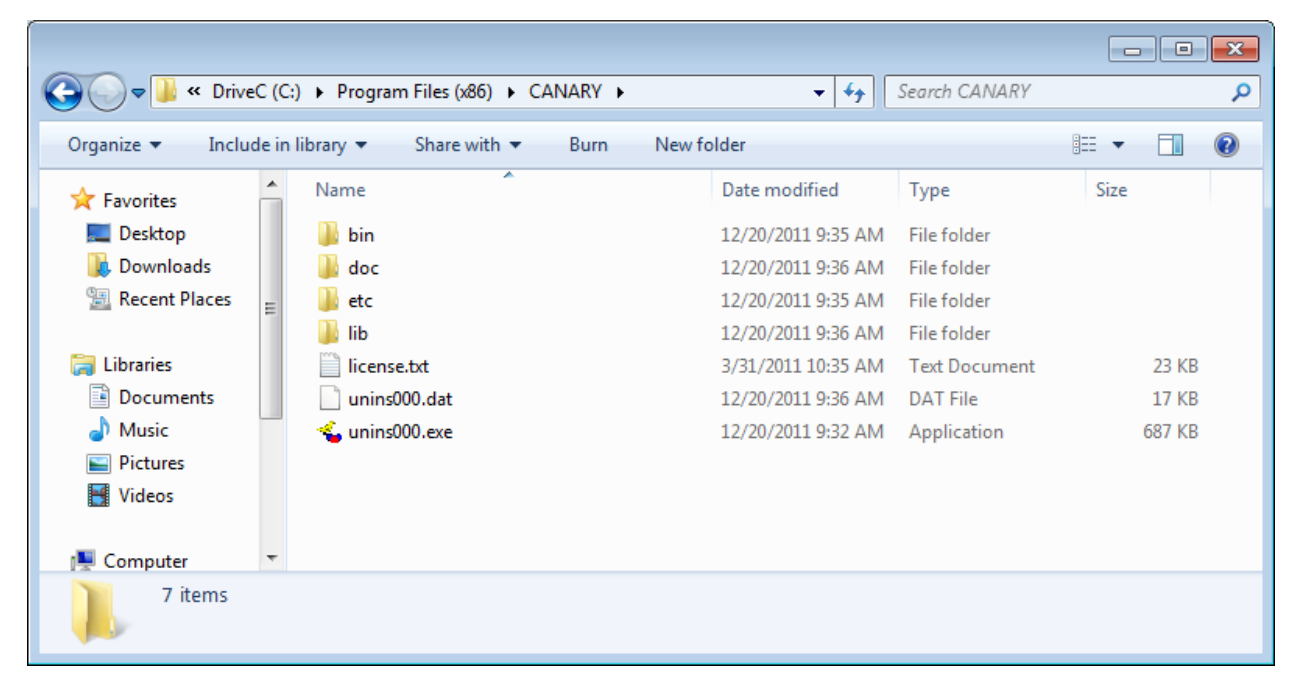

Figure 21: CANARY Directory

A "MY CANARY" folder is installed under "My Documents," which contains one subfolder and four files (Figure 22). The four files are:

- CANARY-UM.pdf the CANARY User's Manual
- DummyAlgorithm.java an example custom algorithm written in java
- EDDIES-Setup.txt a help file for using the EDDIES SCADA interface
- readme.txt a help file for the MATLAB Runtime Compiler

| C C C C C C C C C C C C C C C C C C C           |                                |                    |                 |                |  |
|-------------------------------------------------|--------------------------------|--------------------|-----------------|----------------|--|
| Organize ▼ Share with ▼ Burn New folder 🔠 ▼ 🗍 🔞 |                                |                    |                 |                |  |
| ☆ Favorites ■ Desktop                           | Documents library<br>My CANARY |                    | Arrange         | e by: Folder 🔻 |  |
| \rm Downloads                                   | Name                           | Date modified      | Туре            | Size           |  |
| 🔠 Recent Places 🗏                               | 📔 examples                     | 10/19/2011 3:31 PM | File folder     |                |  |
| 🚍 Libraries                                     | CANARY-UM.pdf                  | 3/31/2011 10:35 AM | Adobe Acrobat D | 2,066 KB       |  |
| Documents                                       | DummyAlgorithm.java            | 3/31/2011 10:35 AM | JAVA File       | 2 KB           |  |
| My Documents                                    | EDDIES-Setup.txt               | 3/31/2011 10:35 AM | Text Document   | 3 KB           |  |
| Public Docume                                   | 📄 readme.txt                   | 3/31/2011 10:35 AM | Text Document   | 10 KB          |  |
| J Music                                         |                                |                    |                 |                |  |
| Pictures                                        |                                |                    |                 |                |  |
| Videos 🔻                                        |                                |                    |                 |                |  |
| 5 items                                         |                                |                    |                 |                |  |

Figure 22: My CANARY Directory

If the example configuration and data files option was selected during installation, then a subfolder called "examples" is located within the MY CANARY folder. The examples folder contains four additional folders, in which two of the folders (algorithm\_opts and signal\_opts) are place holders for future CANARY releases (Figure 23). Screen shots of the contents for the two folders listed below are provided in Section 3.3.

- datasource\_opts contains example configuration files
- sample\_data contains example monitoring station data files

| Ce Co v 🎍 🕨 Libraries            | Documents     My CANARY     example: | s <b>)</b>                             |                            | <b>▼</b> <sup>€</sup> ŷ | Search examples      |
|----------------------------------|--------------------------------------|----------------------------------------|----------------------------|-------------------------|----------------------|
| Organize 👻 Share with            | a ▼ Burn New folder                  |                                        |                            |                         | := - 🔟 🔞             |
| 🔆 Favorites 📃 Desktop            | Documents library<br>examples        |                                        |                            |                         | Arrange by: Folder 🔻 |
| \rm Downloads<br>📃 Recent Places | Name A                               | Date modified                          | Type                       | Size                    |                      |
| 🥽 Libraries                      | datasource_opts                      | 1/31/2012 5:03 PM                      | File folder                |                         |                      |
| Documents                        | 🕌 sample_data<br>퉬 signal_opts       | 1/31/2012 4:21 PM<br>1/31/2012 4:20 PM | File folder<br>File folder |                         |                      |
| Public Documents Music           |                                      |                                        |                            |                         |                      |

Figure 23: My CANARY/examples Directory

Under the Start Menu, click on "All Programs" and then "CANARY." Several options are available:

- CANARY option to run CANARY
- Uninstall CANARY option to uninstall CANARY
- Cluster Pattern Editor option to edit cluster patterns
- Graph Data Files option to graph CANARY output

Four file types are associated with CANARY after running the software and are stored in the MY CANARY folder. These files have the following endings:

- .EDSY This is a CANARY configuration and settings file in the YML format. Double click this type of file to run CANARY, or right-click and choose "Edit" to open the configuration editor in a text editor (see Configuration Details section in the CANARY User's Manual). Older configuration files were written in XML format and ended in EDSX. These older files can still be read by CANARY.
- .EDSD This is a CANARY output data file, which is graphed when double-clicked.
- .EDSC This is a CANARY clustering-pattern library file.
- .log This is a CANARY log file. It will open in a text editor if double-clicked.

## 2.4 Running CANARY

The process of running CANARY is demonstrated through an example. Readers can follow along using their own installation of CANARY.

In order to run CANARY, a data source is needed (a data file or database) as well as a configuration file. Typically, the data source is made up of data from water quality sensors collected over a period of time. Configuration files contain information about how to run CANARY on a specific data set. These files typically end in \*.yml or \*.edsy; see the Configuration Details section in the CANARY User's Manual for more details.

In Figure 24, "test\_station\_B.yml," located in the datasource\_opts folder, is the configuration file that is used in this example. The data file used in this example, "test\_station\_b.csv," is located in the sample\_data folder and shown in Figure 25.

| 🕞 🕞 🗢 📕 « Documen          | ts  My CANARY  examples  datasource_opts                         | • • • • • • • • • • • • • • • • • • • | rch datasource_ | opts 🔎         |
|----------------------------|------------------------------------------------------------------|---------------------------------------|-----------------|----------------|
| Organize 🔻 🎒 Open          | ✓ Share with ▼ Burn                                              |                                       |                 | = • 🗍 🔞        |
| ★ Favorites ■ Desktop      | Documents library<br>datasource_opts                             |                                       | Arra            | nge by: Name 🔻 |
| Downloads                  | Name                                                             | Date modified                         | Туре            | Size           |
| 🚆 Recent Places            | 🔳 example                                                        | 2/3/2012 3:34 PM                      | YML File        | 7 KB           |
| 🚍 Libraries                | 🐇 example_CSV_File_Input                                         | 7/1/2011 11:17 AM                     | EDSX File       | 8 KB           |
| Documents                  | ፋ example_CSV_File_Input                                         | 2/3/2012 3:33 PM                      | EDSY File       | 7 KB           |
| My Documents               | 🐁 example_MS_SQL_Server_2008                                     | 12/20/2010 4:25 PM                    | EDSX File       | 8 KB           |
| Public Docume              | 💊 example_MS_SQL_Server_2008                                     | 8/1/2011 12:11 PM                     | EDSY File       | 8 KB           |
| J Music                    | 🐁 example_MySQL_Server_5                                         | 12/20/2010 4:25 PM                    | EDSX File       | 8 KB           |
| Pictures                   | 💊 example_MySQL_Server_5                                         | 8/1/2011 3:12 PM                      | EDSY File       | 8 KB           |
| Videos                     | 💊 example_Oracle_Database_10g_XE                                 | 12/20/2010 4:25 PM                    | EDSX File       | 8 KB           |
|                            | 💊 example_Oracle_Database_10g_XE                                 | 8/1/2011 3:12 PM                      | EDSY File       | 8 KB           |
| Computer                   | 💊 example_SQLServer_2008_by_cols                                 | 8/1/2011 12:11 PM                     | EDSY File       | 8 KB           |
| 💑 OS (C:)                  | 💊 example_SQLServer_2008_by_rows                                 | 8/1/2011 12:11 PM                     | EDSY File       | 8 KB           |
| DATAPART1 (D;)             | est_station_B                                                    | 2/3/2012 3:42 PM                      | YML File        | 5 KB           |
| test_station_B<br>YML File | Date modified: 2/3/2012 3:42 PM Date created: 2<br>Size: 4.33 KB | 2/3/2012 3:33 PM                      |                 |                |

Figure 24: Location of YML Configuration File

|                                    |                                                        |                                  |                                                            | - 0 ×    |
|------------------------------------|--------------------------------------------------------|----------------------------------|------------------------------------------------------------|----------|
| Solo Cumen                         | ts 🕨 My CANARY 🕨 exa                                   | imples F sample_data             | Search sample_aata                                         | ٩        |
| Organize 🔻 💽 Open                  | ✓ Share with ▼                                         | Print Burn N                     | New folder                                                 | • 🔳 🔞    |
| ★ Favorites ■ Desktop              | Documents lib<br>sample_data                           | rary                             | Arrange by:                                                | Folder 🔻 |
| Downloads                          | Name                                                   | Date modified                    | Туре                                                       | Size     |
| Recent Places                      | 🚳 test_station_a                                       | 12/20/2010 4:25 PM               | Microsoft Office Excel Comma Separated Values File         | 3,008 KB |
| 🚍 Libraries 🗧                      | 🖲 test_station_b                                       | 12/20/2010 4:25 PM               | Microsoft Office Excel Comma Separated Values File         | 547 KB   |
|                                    | 🖲 test_station_c                                       | 12/20/2010 4:25 PM               | Microsoft Office Excel Comma Separated Values File         | 4,499 KB |
| My Documents                       | 🚳 test_station_d                                       | 12/20/2010 4:25 PM               | Microsoft Office Excel Comma Separated Values File         | 7,559 KB |
| Public Docume                      | 🚳 test_station_e                                       | 12/20/2010 4:25 PM               | Microsoft Office Excel Comma Separated Values File         | 3,584 KB |
| Music                              | <table-of-contents> test_station_f</table-of-contents> | 12/20/2010 4:25 PM               | Microsoft Office Excel Comma Separated Values File         | 4,386 KB |
| Pictures                           | 🝓 test_station_g                                       | 12/20/2010 4:25 PM               | Microsoft Office Excel Comma Separated Values File         | 4,776 KB |
| Videos                             | 🐴 TST1_Jan_Aug_08                                      | 12/20/2010 4:25 PM               | Microsoft Office Excel Comma Separated Values File         | 5,764 KB |
|                                    | 👬 TST2                                                 | 12/20/2010 4:25 PM               | CANARY Cluster Pattern Library                             | 125 KB   |
| 🖳 Computer                         | 🐴 TST2_Jan_Aug_08                                      | 12/20/2010 4:25 PM               | Microsoft Office Excel Comma Separated Values File         | 5,716 KB |
| 🚮 OS (C:) 🗸                        |                                                        |                                  |                                                            |          |
| test_station_b<br>Microsoft Office | Excel Comma Separated V                                | Date modified: 1.<br>/al Size: 5 | 2/20/2010 4:25 PM Date created: 1/31/2012 4:21 PM<br>46 KB | Л        |

Figure 25: Location of CSV Data Source File

If the default installation Start Menu shortcut was selected, CANARY can be accessed by going to "All Programs," "CANARY," "CANARY." This will bring up a browser window in which a CANARY configuration file should be selected (Figure 26). The user should browse to the directory in which the correct YML file is located and select it. In this example, browse to the directory shown in Figure 24 and select the "test\_station\_B.yml" configuration file.

| Select Configuration File |                                        |                    |                                        | Ŀ                | x |
|---------------------------|----------------------------------------|--------------------|----------------------------------------|------------------|---|
| 🕞 🕞 🗢 📕 « My Docur        | nents 🕨 My CANARY 🕨 examples 🕨 datasou | rce_opts 🔹         | ♣ Search datasou                       | irce_opts        | ٩ |
| Organize 🔻 New folde      | r                                      |                    | -                                      | ≡ ▾ 🔳            | 0 |
| ☆ Favorites               | Name                                   | Date modified      | Туре                                   | Size             |   |
| 📃 Desktop                 | example                                | 2/3/2012 3:34 PM   | YML File                               | 7 KB             |   |
| 〕 Downloads               | 💊 example_CSV_File_Input               | 7/1/2011 11:17 AM  | CANARY Configur                        | 8 KB             |   |
| 🖳 Recent Places           | 💊 example_CSV_File_Input               | 2/3/2012 3:33 PM   | CANARY Configur                        | 7 KB             |   |
|                           | 💊 example_MS_SQL_Server_2008           | 12/20/2010 4:25 PM | CANARY Configur                        | 8 KB             |   |
| 🥽 Libraries               | 💊 example_MS_SQL_Server_2008           | 8/1/2011 12:11 PM  | CANARY Configur                        | 8 KB             |   |
| Documents                 | 💊 example_MySQL_Server_5               | 12/20/2010 4:25 PM | CANARY Configur                        | 8 KB             |   |
| 🁌 Music                   | 💊 example_MySQL_Server_5               | 8/1/2011 3:12 PM   | CANARY Configur                        | 8 KB             |   |
| Pictures                  | 💊 example_Oracle_Database_10g_XE       | 12/20/2010 4:25 PM | CANARY Configur                        | 8 KB             |   |
| 📑 Videos                  | 💊 example_Oracle_Database_10g_XE       | 8/1/2011 3:12 PM   | CANARY Configur                        | 8 KB             |   |
|                           | 💊 example_SQLServer_2008_by_cols       | 8/1/2011 12:11 PM  | CANARY Configur                        | 8 KB             |   |
| 🖳 Computer                | example_SQLServer_2008_by_rows         | 8/1/2011 12:11 PM  | CANARY Configur                        | 8 KB             |   |
| 🚮 OS (C:)                 | <pre>test_station_b</pre>              | 2/3/2012 4:14 PM   | YML File                               | 5 KB             |   |
| 👝 DATAPART1 (D:)          |                                        |                    |                                        |                  |   |
|                           |                                        |                    |                                        |                  |   |
| 📬 Network                 |                                        |                    |                                        |                  |   |
|                           |                                        |                    |                                        |                  |   |
|                           |                                        |                    |                                        |                  |   |
|                           |                                        |                    |                                        |                  |   |
|                           |                                        |                    |                                        |                  | _ |
| File na                   | me: test_station_b                     |                    | <ul> <li>(*.edsx, *.xml, *.</li> </ul> | edsy, *.yaml, *. | • |
|                           |                                        |                    | Open 🚽                                 | Cancel           |   |
|                           |                                        |                    |                                        |                  |   |

**Figure 26: Selection of Configuration File** 

After the execution of the "test\_station\_B.yml" configuration file, the following files (Figure 27) are created:

|                                       | r N My CANARY N exampler N datasource ontr N | - 4                                     | arch datasource on |              | x |
|---------------------------------------|----------------------------------------------|-----------------------------------------|--------------------|--------------|---|
|                                       | s wy cardare y campies y datasource_opts y   | • • • • • • • • • • • • • • • • • • • • | aren aatasoaree_op |              | ~ |
| Organize  Share with                  | ▼ Burn                                       |                                         | 8                  | 3== ▼        | Ø |
| ☆ Favorites ■ Desktop                 | Documents library<br>datasource_opts         |                                         | Arrange            | e by: Name 🔻 |   |
| Downloads                             | Name                                         | Date modified                           | Туре               | Size         | - |
| E                                     | test_station_b                               | 2/3/2012 3:45 PM                        | Text Document      | 32 KB        |   |
| 🔁 Libraries                           | 🖺 status                                     | 2/3/2012 3:45 PM                        | Text Document      | 1 KB         | Ε |
| Documents                             | CONTROL.msg                                  | 2/3/2012 3:45 PM                        | Text Document      | 2 KB         |   |
| My Documents                          | test_station_b.StationB.summary              | 2/3/2012 3:45 PM                        | Text Document      | 5 KB         |   |
| Public Docume                         | test_station_b.StationB                      | 2/3/2012 3:45 PM                        | EDSD File          | 135 KB       |   |
| J Music                               | test_station_b                               | 2/3/2012 3:45 PM                        | EDSD File          | 134 KB       |   |
| Pictures                              | heartbeat.dat                                | 2/3/2012 3:45 PM                        | DAT File           | 1 KB         |   |
| Videos                                | test_station_b_out                           | 2/3/2012 3:44 PM                        | YML File           | 5 KB         |   |
| · · · · · · · · · · · · · · · · · · · | <pre>1 test_station_B</pre>                  | 2/3/2012 3:42 PM                        | YML File           | 5 KB         | - |
| 20 items                              |                                              |                                         |                    |              |   |

Figure 27: Initial CANARY Run File Creation

- test\_station\_B.log Log file for every day that CANARY runs. This log is generated from the information that prints out onto the DOS window.
- status.log Status log that tracks when CANARY is running.
- CONTROL.msg File which contains the messages passed between CANARY and Control.
- test\_station\_B.StationB.summary.text Summary of the current CANARY run, which explains the inputs and outputs of the YML (or EDSY) file and provides log information of every event detected.
- test\_station\_b.edsd Comprehensive output file.
- test\_station\_b.StationB.edsd Output file just for the Station B sensor station. Note this file will be created for every individual sensor station included in the configuration file.
- heartbeat.dat File which states the specific date and time CANARY was run.
- test\_station\_b\_out.yml A copy of the YML file which was run.

## 2.5 Analysis of CANARY Output

To visualize and utilize the output data contained in the EDSD files, four different automated methods are available. The different methods are Graph Data, Convert to CSV, Create Cluster Library, and Combine EDSD Files. All of these methods can be accessed by right-clicking on the EDSD file. The following sections provide examples of each method.

## 2.5.1 Graph Data

To visualize the results of the CANARY analysis, the Graph Data option can be utilized. The process is demonstrated using the test\_station\_B example files.

1. Open the datasource\_opts folder under the My CANARY examples folder to locate the test station b EDSD files (Figure 28).

| Co Co V II « Documen  | ts ▶ My CANARY ▶ examples ▶ datasource o                    | ppts 🕨 👻 👍 Sea                 | rch datasource op | ts           | x |
|-----------------------|-------------------------------------------------------------|--------------------------------|-------------------|--------------|---|
| Organize 🔻 🖻 Graph    | Data ▼ Share with ▼ Print Burn                              |                                |                   |              | 0 |
| ★ Favorites ■ Desktop | Documents library<br>datasource_opts                        |                                | Arrang            | e by: Name 🔻 |   |
| Downloads             | Name                                                        | Date modified                  | Туре              | Size         | - |
| Recent Places         | test_station_b                                              | 2/3/2012 3:45 PM               | Text Document     | 32 KB        |   |
| 🚍 Libraries           | 📄 status                                                    | 2/3/2012 3:45 PM               | Text Document     | 1 KB         | Ξ |
| Documents             | CONTROL.msg                                                 | 2/3/2012 3:45 PM               | Text Document     | 2 KB         |   |
| My Documents          | test_station_b.StationB.summary                             | 2/3/2012 3:45 PM               | Text Document     | 5 KB         |   |
| Public Docume         | 🚟 test_station_b.StationB                                   | 2/3/2012 3:45 PM               | EDSD File         | 135 KB       |   |
| J Music               | 📻 test_station_b                                            | 2/3/2012 3:45 PM               | EDSD File         | 134 KB       |   |
| Pictures              | heartbeat.dat                                               | 2/3/2012 3:45 PM               | DAT File          | 1 KB         |   |
| Videos                | test_station_b_out                                          | 2/3/2012 3:44 PM               | YML File          | 5 KB         |   |
| T                     | test_station_B                                              | 2/3/2012 3:42 PM               | YML File          | 5 KB         | - |
| test_station_b.S      | itationB Date modified: 2/3/2012 3:45 PM<br>le Size: 134 KB | Date created: 2/3/2012 3:45 PM |                   |              |   |

Figure 28: Directory Window Where EDSD File is Located

| Constant and the second second | ts ► My CANARY ► examples      | ▶ datasource_opts ▶ | <b>↓</b> 4   | Se      | arch datasource_opt |              | × |
|----------------------------------------------------------------------------------------------------|--------------------------------|---------------------|--------------|---------|---------------------|--------------|---|
| Organize 🔻 🖻 Graph                                                                                                    | Data ▼ Share with ▼ P          | rint Burn           |              |         |                     | ≡ ▼ 🔟        | 0 |
| ★ Favorites ■ Desktop                                                                                                    | Documents library              |                     |              |         | Arrange             | e by: Name 🔻 |   |
| Downloads                                                                                                    | Name                           |                     | Date modifie | d       | Туре                | Size         | - |
| Recent Places                                                                                                    | test_station_b                 |                     | 2/3/2012 3:4 | 5 PM    | Text Document       | 32 KB        |   |
| 🚍 Libraries                                                                                                    | status                         |                     | 2/3/2012 3:4 | 5 PM    | Text Document       | 1 KB         | ≡ |
| Documents                                                                                                    | CONTROL.msg                    |                     | 2/3/2012 3:4 | 5 PM    | Text Document       | 2 KB         |   |
| My Documents                                                                                                    | test_station_b.StationB.sum    | nmary               | 2/3/2012 3:4 | 5 PM    | Text Document       | 5 KB         |   |
| Public Docume                                                                                                    | test_station_b.StationB        |                     | 2/3/2012 3:4 | PM      | EDSD File           | 135 KB       |   |
| J Music                                                                                                    | test_station_b                 | Graph Data          |              | PM      | EDSD File           | 134 KB       |   |
| Pictures                                                                                                    | heartbeat.dat                  | Convert To CSV      |              | PM      | DAT File            | 1 KB         |   |
| Videos                                                                                                    | <pre>test_station_b_out</pre>  | Create Cluster Lib  | orary        | PM      | YML File            | 5 KB         |   |
| · · ·                                                                                                    | <pre>test_station_B</pre>      | Combine EDSD Fi     | lles         | РМ      | YML File            | 5 KB         | - |
| test_station_b.S                                                                                                    | tationB Date modified: 2/3/201 | Open with           |              | 3:45 PN | И                   |              |   |
|                                                                                                    | le Size: 134 KB                | Share with          | +            |         |                     |              |   |
|                                                                                                    |                                | Restore previous    | versions     |         |                     |              | _ |
|                                                                                                    |                                | Send to             | •            |         |                     |              |   |
|                                                                                                    |                                | Cut                 |              |         |                     |              |   |
|                                                                                                    |                                | Сору                |              |         |                     |              |   |
|                                                                                                    |                                | Create shortcut     |              |         |                     |              |   |
|                                                                                                    |                                | Delete              |              |         |                     |              |   |
|                                                                                                    |                                | Rename              |              |         |                     |              |   |
|                                                                                                    |                                | Open file location  | ı            |         |                     |              |   |
|                                                                                                    |                                | Properties          |              |         |                     |              |   |

2. Right click on "test\_station\_b.StationB.edsd" and select "Graph Data" (Figure 29).

**Figure 29: Selecting the Graph Data Option** 

3. Select "Probability" (Figure 30) to graph the probability of an event.

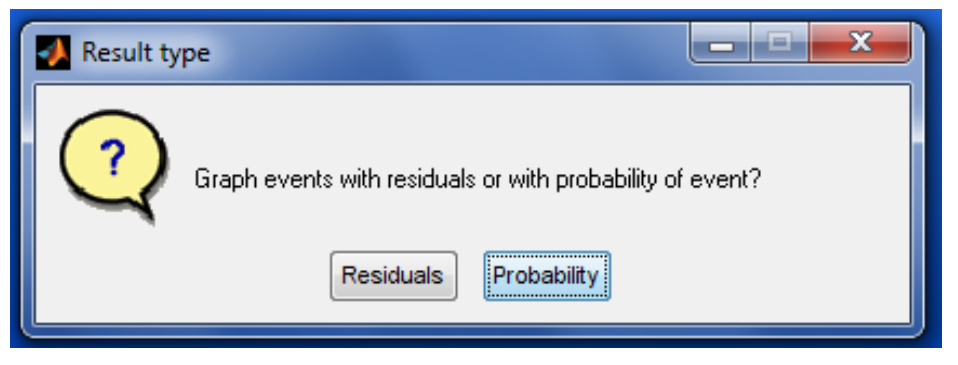

Figure 30: Graph Result Type Window

4. Select "StationB" (Figure 31) and Click "OK." Note that an EDSD file can contain results from more than one sensor station.

| 🛃 Graph data 💷 💷          | x |
|---------------------------|---|
| Please select one or more |   |
| StationB                  | * |
|                           |   |
|                           |   |
|                           |   |
|                           |   |
|                           |   |
|                           |   |
|                           |   |
|                           |   |
|                           | - |
| Select all                |   |
| OK Cancel                 |   |
|                           |   |

**Figure 31: Station Selection Window** 

5. Select "Weekly" to graph the data on a weekly basis (Figure 32) and click "OK."

| 🛃 Graph scale 💶 💷                                                     | x |
|-----------------------------------------------------------------------|---|
| Please select a time frame<br>Daily<br>Weekly<br>Monthly<br>Quarterly | ^ |
| Events Only                                                           |   |
|                                                                       |   |
|                                                                       | • |
| OK Cancel                                                             |   |

Figure 32: Graph Scale Window

Once this process is completed, the graphs are created and added to the folder in which the EDSD was located (Figure 33).

|                       |                                                                                        |                          |                     |              | x        |
|-----------------------|----------------------------------------------------------------------------------------|--------------------------|---------------------|--------------|----------|
| 🕞 🕞 🗢 📙 « Document    | ts ► My CANARY ► examples ► datasource_opts ►                                          | ✓ 4y Se                  | arch datasource_opt | 's           | ٩        |
| Organize 🔻 🔚 Previev  | v Share with 🔻 Print Burn                                                              |                          | -                   | ≡ ▼ 🔟        | 0        |
| ☆ Favorites ■ Desktop | Documents library<br>datasource_opts                                                   |                          | Arrange             | e by: Name 🔻 |          |
| Downloads             | Name                                                                                   | Date modified            | Туре                | Size         | <b>^</b> |
| Necent Places         | Lest_station_b.StationB.2006-04-25.thru.2006-04-30                                     | 2/3/2012 4:03 PM         | PNG image           | 42 KB        |          |
| 🕞 Libraries           | test_station_b.StationB.2006-04-18.thru.2006-04-24                                     | 2/3/2012 4:03 PM         | PNG image           | 41 KB        |          |
| Documents             | test_station_b.StationB.2006-04-11.thru.2006-04-17                                     | 2/3/2012 4:02 PM         | PNG image           | 40 KB        |          |
| My Documents          | test_station_b.StationB.2006-04-04.thru.2006-04-10                                     | 2/3/2012 4:02 PM         | PNG image           | 44 KB        |          |
| Public Documents      | test_station_b.StationB.2006-03-28.thru.2006-04-03                                     | 2/3/2012 4:02 PM         | PNG image           | 35 KB        |          |
| J Music               | test_station_b.StationB.2006-03-21.thru.2006-03-27                                     | 2/3/2012 4:02 PM         | PNG image           | 37 KB        | =        |
| Pictures              | test_station_b.StationB.2006-03-14.thru.2006-03-20                                     | 2/3/2012 4:02 PM         | PNG image           | 36 KB        |          |
| Videos                | test_station_b.StationB.2006-03-07.thru.2006-03-13                                     | 2/3/2012 4:02 PM         | PNG image           | 35 KB        |          |
|                       | test_station_b.StationB.2006-02-28.thru.2006-03-06                                     | 2/3/2012 4:02 PM         | PNG image           | 41 KB        |          |
| 🖳 Computer            | test_station_b.StationB.2006-02-21.thru.2006-02-27                                     | 2/3/2012 4:02 PM         | PNG image           | 40 KB        |          |
| 📆 OS (C:)             | test_station_b                                                                         | 2/3/2012 4:01 PM         | Text Document       | 13 KB        |          |
| DATAPART1 (D:)        | 📄 status                                                                               | 2/3/2012 4:01 PM         | Text Document       | 1 KB         |          |
| Removable Disk (H:)   | CONTROL.msg                                                                            | 2/3/2012 4:01 PM         | Text Document       | 2 KB         |          |
|                       | test_station_b.StationB.summary                                                        | 2/3/2012 4:01 PM         | Text Document       | 2 KB         |          |
| 👊 Network             | 😸 test_station_b.StationB                                                              | 2/3/2012 4:01 PM         | EDSD File           | 122 KB       |          |
| ·                     | test_station_b                                                                         | 2/3/2012 4:01 PM         | EDSD File           | 122 KB       |          |
|                       | heartbeat.dat                                                                          | 2/3/2012 4:01 PM         | DAT File            | 1 KB         |          |
|                       | <pre>[a] test_station_b_out</pre>                                                      | 2/3/2012 4:00 PM         | YML File            | 5 KB         |          |
|                       | <pre>itest_station_B</pre>                                                             | 2/3/2012 3:59 PM         | YML File            | 5 KB         | -        |
| 10 items selecte      | ed Date taken: Specify date taken Size: 30<br>Dimensions: 1275 x 1350 Date created: 2, | 86 KB<br>/3/2012 4:02 PM |                     |              |          |

Figure 33: Output files from Graph Data

After the graphs are created, they can be opened and viewed. Each graph contains the water quality signals analyzed, any operational signals, and a probability of event plot for each algorithm utilized. Water quality signal labels are in black, operational signal labels are green, and operational signals that are ignored are labeled in purple. The probability of event plots are at the bottom of the graph. A blue dot on the probability of event plot indicates an event. In addition, a dot will be located on each water quality signal that contributed to the detection of the event.

6. Double-click the "test\_station\_b.StationB.2006-02-21.thru.2006-02-27.png" file to examine the results.

Figure 34 shows the content of this file: the water quality signals are chlorine (CL2), pH (PH), conductivity (COND), turbidity (TURB), and total organic carbon (TOC). The operational signals in this example are the temperature (TEMP), plant pressure (PLNT OP PRES), and flow

(PLNT OP FLOW). The probability of an event plot shows the probability that an event is occurring at each time step as computed by CANARY using the LPCF algorithm. The first event detected was caused by an unexpected change in the chlorine signal (CL2).

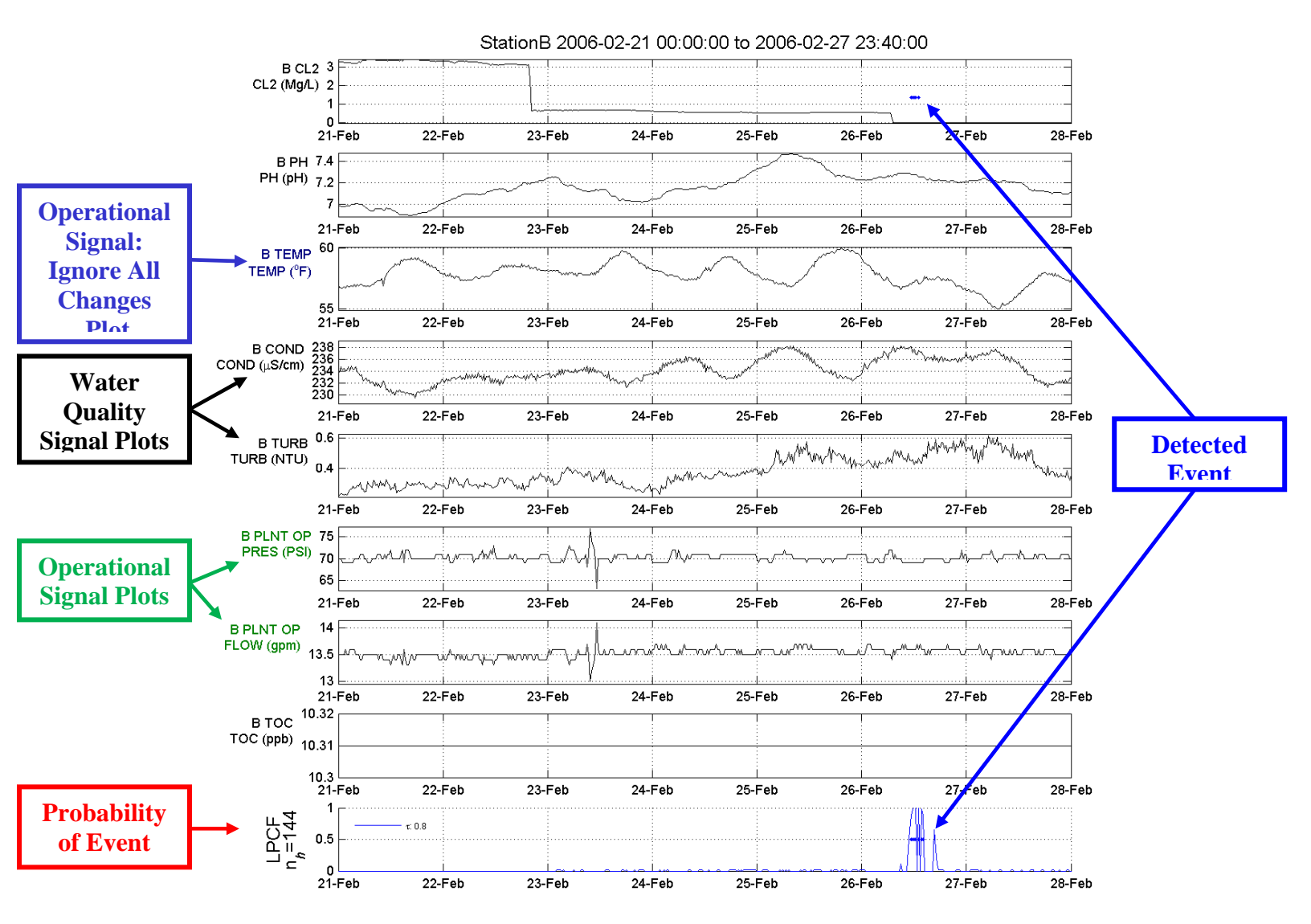

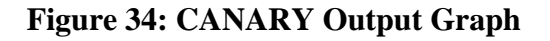

#### 2.5.2 Converting to CSV Files

To view the contents of the EDSD file, it is recommended that the "Convert to CSV" option be utilized. This converts the contents of the file to a comma separated values (CSV) file that can be opened in Microsoft Excel. Two types of CSV are created, a summary file and a details file. The summary file provides the probability of an event and the CANARY status at every time step. The details file provides extensive details on CANARY results for every time step, including the CANARY status, the probability of an event, and the residuals for each active

water quality signal. A details CSV file is written for each active algorithm in the configuration file. The process is demonstrated below using the previous example files.

- 1. Open the datasource\_opts folder under the My CANARY examples folder to locate the "test station b.StationB.edsd" (Figure 28).
- 2. Right click on "test\_station\_b.StationB.edsd" file and select "Convert to CSV" to convert the format of the results data (Figure 35).

|                       | ts ► My CANARY ► example      | es. ► d | atasource opts          | <b>•</b>    | Sea            | rch datasource on | ts.          | × |
|-----------------------|-------------------------------|---------|-------------------------|-------------|----------------|-------------------|--------------|---|
| Organize 👻 🖻 Graph    | Data                          | Print   | Burn                    |             | 7              |                   | ≡ ▼ 🗍        | 0 |
| ★ Favorites ■ Desktop | Documents library             | y       |                         |             |                | Arrange           | e by: Name 🔻 |   |
| Downloads             | Name                          |         |                         | Date modif  | ied            | Туре              | Size         | - |
| E Recent Places       | test_station_b                |         |                         | 2/3/2012 3: | 45 PM          | Text Document     | 32 KB        |   |
| 🥽 Libraries           | status                        |         |                         | 2/3/2012 3: | 45 PM          | Text Document     | 1 KB         | = |
| Documents             | CONTROL.msg                   | ummar   |                         | 2/3/2012 3: | 45 PM<br>45 DM | Text Document     | 2 KB<br>5 KB |   |
| My Documents          | test station b.StationB.s     | ummai   | у                       | 2/3/2012 3: | 45 PM          | EDSD File         | 135 KB       |   |
| Music                 | test_station_b                | (       | Graph Data              |             | 5 PM           | EDSD File         | 134 KB       |   |
| Pictures              | heartbeat.dat                 |         | Convert To CSV          |             | 5 PM           | DAT File          | 1 KB         |   |
| Videos                | test_station_b_out            | (       | Create Cluster Library  |             | 4 PM           | YML File          | 5 KB         |   |
| -                     | test_station_B                | 0       | Combine EDSD Files      |             | 2 PM           | YML File          | 5 KB         | - |
| test_station_b.S      | tationB Date modified: 2/3/20 | (       | Open with               |             | : 3:45 PM      |                   |              |   |
|                       | ie 5126; 134 Ke               |         | Share with              | +           |                |                   |              |   |
|                       |                               | F       | Restore previous versio | ons         |                |                   |              |   |
|                       |                               | \$      | Send to                 | •           |                |                   |              |   |
|                       |                               | (       | Cut                     |             |                |                   |              |   |
|                       |                               | 0       | Сору                    |             |                |                   |              |   |
|                       |                               | (       | Create shortcut         |             |                |                   |              |   |
|                       |                               | ſ       | Delete                  |             |                |                   |              |   |
|                       |                               | F       | Rename                  |             |                |                   |              |   |
|                       |                               | (       | Open file location      |             |                |                   |              |   |
|                       |                               | F       | Properties              |             |                |                   |              |   |

Figure 35: Selecting the Convert to CSV Option

The converted CSV files are added to the folder (Figure 36). The new files are "test\_station\_b.StationB-summary.csv" and "test\_station\_b.StationB-details-alg\_1.csv."

|                                                                                                    |                                                                                                    |                  |                     |              | x  |
|----------------------------------------------------------------------------------------------------|----------------------------------------------------------------------------------------------------|------------------|---------------------|--------------|----|
| Core a contraction of the contraction of the contra | ts ► My CANARY ► examples ► datasource_opts ►                                                                                                    | 🔻 🍫 Sei          | arch datasource_opi | ts           | Q  |
|                                                                                                    | Sharewith - Drint Durn                                                                                                    |                  | G                   |              |    |
| Organize 🕶 💽 Open                                                                                                    | Share with  Print Burn                                                                                                    |                  | Ċ                   |              | •  |
| 🔆 Favorites                                                                                                    | Documents library                                                                                                    |                  | Arrange             | e hv: Name 🔻 | ,  |
| 🧮 Desktop                                                                                                    | datasource_opts                                                                                                    |                  | Anango              | c by: Hume   |    |
| 属 Downloads                                                                                                    | Name                                                                                                    | Date modified    | Туре                | Size         | -  |
| 🗐 Recent Places                                                                                                    | B test station h StationB-details-alg 1                                                                                                    | 2/2/2012 /-52 DM | Microsoft Offi      | 756 KB       |    |
| _                                                                                                    | (a) test station b StationB-summary                                                                                                    | 2/3/2012 4:53 PM | Microsoft Offi      | 184 KB       |    |
| Cibraries                                                                                                    | Less station b.StationB.2006-04-25.thru.2006-04-30                                                                                                    | 2/3/2012 4:17 PM | PNG image           | 42 KB        |    |
| Documents                                                                                                    | Test station b.StationB.2006-04-18.thru.2006-04-24                                                                                                    | 2/3/2012 4:17 PM | PNG image           | 41 KB        |    |
| Public Documents                                                                                                    | test_station_b.StationB.2006-04-11.thru.2006-04-17                                                                                                    | 2/3/2012 4:17 PM | PNG image           | 40 KB        |    |
| Music                                                                                                    | No. 101                                                                                                    | 2/3/2012 4:17 PM | PNG image           | 44 KB        |    |
| Dictures                                                                                                    | No. 101 - 102 - 102 - 10 | 2/3/2012 4:16 PM | PNG image           | 35 KB        | =  |
| Videos                                                                                                    | 尾 test_station_b.StationB.2006-03-21.thru.2006-03-27                                                                                                    | 2/3/2012 4:16 PM | PNG image           | 37 KB        |    |
| La videos                                                                                                    | No. 12. 12. 12. 12. 12. 12. 12. 12. 12. 12                                                                                                    | 2/3/2012 4:16 PM | PNG image           | 36 KB        |    |
| 💷 Computer                                                                                                    | No. 12 12 12 12 12 12 12 12 12 12 12 12 12                                                                                                    | 2/3/2012 4:16 PM | PNG image           | 35 KB        |    |
| 👸 OS (C:)                                                                                                    | No. 101 - 102 - 103 - 103 - 10 | 2/3/2012 4:16 PM | PNG image           | 41 KB        |    |
| DATAPART1 (D:)                                                                                                    | No. 12. 12. 12. 12. 12. 12. 12. 12. 12. 12                                                                                                    | 2/3/2012 4:16 PM | PNG image           | 40 KB        |    |
| Removable Disk (H:)                                                                                                    | test_station_b                                                                                                    | 2/3/2012 4:15 PM | Text Document       | 16 KB        |    |
|                                                                                                    | j status                                                                                                    | 2/3/2012 4:15 PM | Text Document       | 1 KB         |    |
| 年 Network                                                                                                    | CONTROL.msg                                                                                                    | 2/3/2012 4:15 PM | Text Document       | 2 KB         |    |
|                                                                                                    | test_station_b.StationB.summary                                                                                                    | 2/3/2012 4:15 PM | Text Document       | 3 KB         |    |
|                                                                                                    | 🚟 test_station_b.StationB                                                                                                    | 2/3/2012 4:15 PM | EDSD File           | 125 KB       |    |
|                                                                                                    | test_station_b                                                                                                    | 2/3/2012 4:15 PM | EDSD File           | 125 KB       |    |
|                                                                                                    | heartbeat.dat                                                                                                    | 2/3/2012 4:15 PM | DAT File            | 1 KB         |    |
|                                                                                                    | test_station_b_out                                                                                                    | 2/3/2012 4:14 PM | YML File            | 5 KB         |    |
|                                                                                                    | test_station_B                                                                                                    | 2/3/2012 4:14 PM | YML File            | 5 KB         | Ψ. |
| <sup>2</sup> items selecte                                                                                                    | d Date modified: 2/3/2012 4:53 PM Date created:<br>Size: 939 KB                                                                                                    | 2/3/2012 4:53 PM |                     |              |    |

Figure 36: Converting to CSV File Output

## 2.5.3 Create Cluster Library

Another option available by right-clicking on the EDSD file is "Create Cluster Library." This is an advanced option for CANARY users; for details, please refer to the CANARY User's Manual section on Water Quality Pattern Matching (Hart and McKenna 2011).

## 2.5.4 Combine EDSD Files

This option is most often needed for long-term CANARY runs in online mode (i.e., connected to a database) when a separate EDSD file is created every day. This option allows multiple EDSD files to be combined into a single EDSD file. Note that CANARY expects the EDSD file names being joined to have a particular naming convention, see Figure 37. This is the same naming convention used for the daily EDSD files created during an online run. This convention is also followed for intermediate files created in offline mode (i.e., running from a CSV file). At the

end of an offline run, CANARY automatically deletes the intermediate files and combines them into the final EDSD file. The process is demonstrated below through an example.

1. Open the folder where the EDSD files are located (Figure 37).

|                                         |                                                                   |                  |                     |              | x        |
|-----------------------------------------|-------------------------------------------------------------------|------------------|---------------------|--------------|----------|
| Core Core Core Core Core Core Core Core | ts ► My CANARY ► examples ► datasource_opts ►                     | 👻 🍫 Se           | arch datasource_opt | ts           | <b>P</b> |
| Organize 👻 🧊 Open                       | ✓ Share with ▼ Burn                                               |                  |                     | i • 🔟        | 0        |
| ጵ Favorites 📃 Desktop                   | Documents library<br>datasource_opts                              |                  | Arrange             | e by: Name 🔻 |          |
| 🚺 Downloads                             | Name                                                              | Date modified    | Туре                | Size         | -        |
| Recent Places                           | heartbeat.dat                                                     | 2/3/2012 4:07 PM | DAT File            | 1 KB         |          |
| 🚍 Libraries                             |                                                                   | 2/3/2012 4:07 PM | CANARY Data         | 86 KB        |          |
|                                         | 🚟 test_station_b.2006-04-02.thru.2006-04-03                       | 2/3/2012 4:07 PM | CANARY Data         | 86 KB        | E        |
| My Documents                            | 🚟 test_station_b.2006-04-03.thru.2006-04-04                       | 2/3/2012 4:07 PM | CANARY Data         | 86 KB        |          |
| Public Documents                        | 🚟 test_station_b.2006-04-04.thru.2006-04-05                       | 2/3/2012 4:07 PM | CANARY Data         | 86 KB        |          |
| Music                                   | 🚟 test_station_b.2006-04-01.thru.2006-04-02                       | 2/3/2012 4:07 PM | EDSD File           | 86 KB        |          |
| Pictures                                | 🚼 test_station_b.2006-03-31.thru.2006-04-01                       | 2/3/2012 4:07 PM | EDSD File           | 86 KB        |          |
| Videos                                  | 🚼 test_station_b.2006-03-30.thru.2006-03-31                       | 2/3/2012 4:07 PM | EDSD File           | 85 KB        |          |
| 3                                       | 🚼 test_station_b.2006-03-29.thru.2006-03-30                       | 2/3/2012 4:07 PM | EDSD File           | 85 KB        |          |
| 🖳 Computer                              | 😸 test_station_b.2006-03-28.thru.2006-03-29                       | 2/3/2012 4:07 PM | EDSD File           | 85 KB        |          |
| 🚮 OS (C:)                               | 🚟 test_station_b.2006-03-27.thru.2006-03-28                       | 2/3/2012 4:07 PM | EDSD File           | 85 KB        |          |
| DATAPART1 (D:)                          | 🚟 test_station_b.2006-03-26.thru.2006-03-27                       | 2/3/2012 4:07 PM | EDSD File           | 84 KB        |          |
| Removable Disk (H:)                     | 🚟 test_station_b.2006-03-25.thru.2006-03-26                       | 2/3/2012 4:07 PM | EDSD File           | 85 KB        |          |
|                                         | est_station_b.2006-03-24.thru.2006-03-25                          | 2/3/2012 4:07 PM | EDSD File           | 84 KB        |          |
| 👊 Network                               | est_station_b.2006-03-23.thru.2006-03-24                          | 2/3/2012 4:07 PM | EDSD File           | 84 KB        |          |
|                                         | est_station_b.2006-03-22.thru.2006-03-23                          | 2/3/2012 4:07 PM | EDSD File           | 84 KB        |          |
|                                         | est_station_b.2006-03-21.thru.2006-03-22                          | 2/3/2012 4:07 PM | EDSD File           | 84 KB        |          |
|                                         | 🚟 test_station_b.2006-03-20.thru.2006-03-21                       | 2/3/2012 4:07 PM | EDSD File           | 84 KB        |          |
|                                         | 🚟 test_station_b.2006-03-19.thru.2006-03-20                       | 2/3/2012 4:07 PM | EDSD File           | 83 KB        | -        |
| YML File                                | Date modified: 2/3/2012 4:06 PM Date created: 2/<br>Size: 4.33 KB | 3/2012 3:33 PM   |                     |              |          |

Figure 37: Example EDSD Naming Convention

2. Right click on any of these intermediate EDSD files and select "Combine EDSD Files" (Figure 38)

| C V V V V V V V V V V V V V V V V V V V | ▶ Documents ► My CANARY ► examples ► d                        | atasource_opts 🕨          | <b>▼</b> 4 <sub>7</sub> | Search datasource_opts |
|-----------------------------------------|---------------------------------------------------------------|---------------------------|-------------------------|------------------------|
| Organize 🔻 🖬 Graph                      | n Data 🔻 Share with 💌 Print Burn                              |                           |                         | ii • 🔟 🔞               |
| ጵ Favorites 📃 Desktop                   | Documents library<br>datasource_opts                          |                           |                         | Arrange by: Name 🔻     |
| 🐌 Downloads<br>📃 Recent Places          | Name                                                          | Date modified             | Туре                    | Size                   |
|                                         | heartbeat.dat                                                 | 2/3/2012 6:41 PM          | DAT File                | 1 KB                   |
| 门 Libraries                             | test_station_b.2006-03-15.thru.2006-03-16                     | 2/3/2012 6:41 PM          | EDSD File               | 84 KB                  |
| Documents                               | test_station_b.2006-03-14.thru.2006-03-15                     | 2/3/2012 6:41 PM          | EDSD File               | 84 KB                  |
| 🌙 Music                                 | test_station_b.2006-03-13.thru.2006-03-14                     | 2/3/2012 6:41 PM          | EDSD File               | 83 KB                  |
| Pictures                                | test_station_b.2006-03-12.thru.2006-03-13                     | 2/3/2012 6:41 PM          | EDSD File               | 83 KB                  |
| 📑 Videos                                | test_station_b.2006-03-11.thru.2006-03-12                     | 2/3/2012 6:41 PM          | EDSD File               | 83 KB                  |
|                                         | test_station_b.2006-03-10.thru.2006-03-11                     | 2/3/2012 6:41 PM          | EDSD File               | 82 KB                  |
| 💻 Computer                              | test_station_b.2006-03-09.thru.2006-03-10                     | 2/3/2012 6:41 PM          | EDSD File               | 82 KB                  |
| 🚮 OS (C:)                               | test_station_b.2006-03-08.thru.2006-03-09                     | 2/3/2012 6:41 PM          | EDSD File               | 82 KB                  |
| 👝 DATAPART1 (D:)                        | test_station_b.2006-03-07.thru.2006-03-08                     | 2/3/2012 6:41 PM          | EDSD File               | 82 KB                  |
|                                         | test_station_b.2006-03-06.thru.2006-03-07                     | 2/3/2012 6:41 PM          | EDSD File               | 82 KB                  |
| 📬 Network                               | test_station_b.2006-03-05.thru.2006-03-06                     | 2/3/2012 6:41 PM          | EDSD File               | 83 KB                  |
|                                         | test_station_b.2006-03-04.thru.2006-03-05                     | 2/3/2012 6:41 PM          | EDSD File               | 83 KB                  |
|                                         | test_station_b.2006-03-03.thru.2006-03-04                     | 2/3/2012 6:41 PM          | EDSD File               | 82 KB                  |
|                                         | test_station_b.2006-03-02.thru.2006-03-03                     | 2/3/2012 6:41 PM          | EDSD File               | 82 KB                  |
|                                         | test_station_b.2006-03-01.thru.2006-03-02                     | 2/3/2012 6:41 PM          | EDSD File               | 81 KB                  |
|                                         | test_station_b.2006-02-28.thru.2006-03-01                     | 2/3/2012 6:41 PM          | EDSD File               | 81 KB                  |
|                                         | test_station_b.2006-02-27.thru.2006-02-28                     | 2/3/2012 6:41 PM          | EDSD File               | 81 KB                  |
|                                         | test_station_b.2006-02-26.thru.2006-02-27                     | Graph Data                | file                    | 81 KB                  |
|                                         | test_station_b.2006-02-25.thru.2006-02-26                     | Convert To CSV            | file                    | 81 KB                  |
|                                         | test_station_b.2006-02-24.thru.2006-02-25                     | Create Cluster Library    | file                    | 80 KB                  |
|                                         | test_station_b.2006-02-23.thru.2006-02-24                     | Combine EDSD Files        | file                    | 80 KB                  |
|                                         | test_station_b.2006-02-22.thru.2006-02-23                     | Open with                 | file                    | 79 KB                  |
|                                         | test_station_b.2006-02-21.thru.2006-02-22                     | Share with                | ) ile                   | 77 KB 👻                |
| test_station_b.                         | 2006-02-21.thru.2006-02-22 Date modified: 2/<br>File Size: 76 | Restore previous versions | 2012 6:41 PM            |                        |
|                                         |                                                               | Send to                   | •                       |                        |
|                                         |                                                               | Cut                       |                         |                        |
|                                         |                                                               | Сору                      |                         |                        |
|                                         |                                                               | Country also should       |                         |                        |
|                                         |                                                               | Create shortcut           |                         |                        |
|                                         |                                                               | Delete                    |                         |                        |
|                                         |                                                               | Kename                    |                         |                        |
|                                         |                                                               | Open file location        |                         |                        |
|                                         |                                                               | Properties                |                         |                        |

Figure 38: Selecting Combine EDSD Files Option

3. Select the "test\_station\_b.2006-02-21.thru.2006-02-22.edsd" file as the first EDSD file to be included in the combined file (Figure 39).

| Select the FIRST raw data file to combine |                                                                                            |                  |                                     |          |         |  |  |  |  |
|-------------------------------------------|--------------------------------------------------------------------------------------------|------------------|-------------------------------------|----------|---------|--|--|--|--|
| 💮 🗸 🕌 « My Docum                          | 🔾 🗸 🗸 My Documents > My CANARY > examples > datasource_opts 🔹 🗸 🖓 Search datasource_opts 👂 |                  |                                     |          |         |  |  |  |  |
| Organize 🔻 New folder                     |                                                                                            |                  |                                     | ≣ ▼ 🔳    | ?       |  |  |  |  |
| ☆ Favorites                               | Name                                                                                       | Date modified    | Туре                                | Size Sho | w the p |  |  |  |  |
| 🧾 Desktop                                 | 🔚 test_station_b.2006-02-21.thru.2006-02-22                                                | 2/3/2012 4:14 PM | CANARY Data File                    | 77 KB    |         |  |  |  |  |
| 〕 Downloads                               | 🔚 test_station_b.2006-02-22.thru.2006-02-23                                                | 2/3/2012 4:14 PM | CANARY Data File                    | 79 KB    |         |  |  |  |  |
| 🔚 Recent Places                           | 🚟 test_station_b.2006-02-23.thru.2006-02-24                                                | 2/3/2012 4:14 PM | CANARY Data File                    | 80 KB    |         |  |  |  |  |
|                                           | 😸 test_station_b.2006-02-24.thru.2006-02-25                                                | 2/3/2012 4:14 PM | CANARY Data File                    | 80 KB    | =       |  |  |  |  |
| 🥃 Libraries                               | 😸 test_station_b.2006-02-25.thru.2006-02-26                                                | 2/3/2012 4:14 PM | CANARY Data File                    | 81 KB    |         |  |  |  |  |
| Documents                                 | 😸 test_station_b.2006-02-26.thru.2006-02-27                                                | 2/3/2012 4:14 PM | CANARY Data File                    | 81 KB    |         |  |  |  |  |
| 👌 Music                                   | 😸 test_station_b.2006-02-27.thru.2006-02-28                                                | 2/3/2012 4:14 PM | CANARY Data File                    | 81 KB    |         |  |  |  |  |
| Pictures                                  | 😸 test_station_b.2006-02-28.thru.2006-03-01                                                | 2/3/2012 4:14 PM | CANARY Data File                    | 81 KB    |         |  |  |  |  |
| 😸 Videos                                  | 😸 test_station_b.2006-03-01.thru.2006-03-02                                                | 2/3/2012 4:14 PM | CANARY Data File                    | 81 KB    |         |  |  |  |  |
|                                           | 🚼 test_station_b.2006-03-02.thru.2006-03-03                                                | 2/3/2012 4:14 PM | CANARY Data File                    | 82 KB    |         |  |  |  |  |
| 👰 Computer                                | 😸 test_station_b.2006-03-03.thru.2006-03-04                                                | 2/3/2012 4:14 PM | CANARY Data File                    | 82 KB    |         |  |  |  |  |
| 🐔 OS (C:)                                 | 😸 test_station_b.2006-03-04.thru.2006-03-05                                                | 2/3/2012 4:15 PM | CANARY Data File                    | 83 KB    |         |  |  |  |  |
| 👝 DATAPART1 (D:)                          | 🚟 test_station_b.2006-03-05.thru.2006-03-06                                                | 2/3/2012 4:15 PM | CANARY Data File                    | 83 KB    |         |  |  |  |  |
| 👝 Removable Disk (H:)                     | 🚟 test_station_b.2006-03-06.thru.2006-03-07                                                | 2/3/2012 4:15 PM | CANARY Data File                    | 82 KB    |         |  |  |  |  |
|                                           | 🚟 test_station_b.2006-03-07.thru.2006-03-08                                                | 2/3/2012 4:15 PM | CANARY Data File                    | 82 KB    |         |  |  |  |  |
| 📬 Network                                 | 🚟 test_station_b.2006-03-08.thru.2006-03-09                                                | 2/3/2012 4:15 PM | CANARY Data File                    | 82 KB    |         |  |  |  |  |
|                                           | 🚟 test_station_b.2006-03-09.thru.2006-03-10                                                | 2/3/2012 4:15 PM | CANARY Data File                    | 82 KB    |         |  |  |  |  |
|                                           | 🚟 test_station_b.2006-03-10.thru.2006-03-11                                                | 2/3/2012 4:15 PM | CANARY Data File                    | 82 KB    |         |  |  |  |  |
|                                           | test station & 2006 02 11 three 2006 02 12                                                 | 2/2/2012 A-15 DM | CAMARY Data Ella                    | 00 VD    | -       |  |  |  |  |
| File nar                                  | me: test_station_b.2006-02-21.thru.2006-02-22                                              |                  | <ul> <li>(*.edsd, *.mat)</li> </ul> |          | •       |  |  |  |  |
|                                           |                                                                                            |                  | Open 🚽                              | Cancel   |         |  |  |  |  |
|                                           |                                                                                            |                  |                                     |          | t       |  |  |  |  |

Figure 39: First EDSD File to Combine

4. Select the "test\_station\_b.2006-03-09.thru.2006-03-10.edsd" file as the last EDSD file to be included in the combined file (Figure 40).

| Select the LAST raw data file to combine |                                               |                  |                                     |            |   |  |  |
|------------------------------------------|-----------------------------------------------|------------------|-------------------------------------|------------|---|--|--|
| 💮 🕞 🕌 « My Docum                         | nents + My CANARY + examples + datasourd      | :e_opts 🗸 🗸      | Search datas                        | ource_opts | ٩ |  |  |
| Organize 🔻 New folder                    | ,                                             |                  |                                     | ≡ - 1      | 0 |  |  |
| 🔶 Favorites                              | Name                                          | Date modified    | Туре                                | Size       | - |  |  |
| 🧮 Desktop                                | 🚟 test_station_b.2006-02-21.thru.2006-02-22   | 2/3/2012 4:14 PM | CANARY Data File                    | 77 KB      |   |  |  |
| 〕 Downloads                              | 🚟 test_station_b.2006-02-22.thru.2006-02-23   | 2/3/2012 4:14 PM | CANARY Data File                    | 79 KB      |   |  |  |
| 📳 Recent Places                          | 🔚 test_station_b.2006-02-23.thru.2006-02-24   | 2/3/2012 4:14 PM | CANARY Data File                    | 80 KB      | = |  |  |
|                                          | 🔚 test_station_b.2006-02-24.thru.2006-02-25   | 2/3/2012 4:14 PM | CANARY Data File                    | 80 KB      |   |  |  |
| 🥃 Libraries                              | 😸 test_station_b.2006-02-25.thru.2006-02-26   | 2/3/2012 4:14 PM | CANARY Data File                    | 81 KB      |   |  |  |
| Documents                                | 🚼 test_station_b.2006-02-26.thru.2006-02-27   | 2/3/2012 4:14 PM | CANARY Data File                    | 81 KB      |   |  |  |
| 👌 Music                                  | 🚼 test_station_b.2006-02-27.thru.2006-02-28   | 2/3/2012 4:14 PM | CANARY Data File                    | 81 KB      |   |  |  |
| Pictures                                 | 🚼 test_station_b.2006-02-28.thru.2006-03-01   | 2/3/2012 4:14 PM | CANARY Data File                    | 81 KB      |   |  |  |
| 😸 Videos                                 | 🚼 test_station_b.2006-03-01.thru.2006-03-02   | 2/3/2012 4:14 PM | CANARY Data File                    | 81 KB      |   |  |  |
|                                          | 🚼 test_station_b.2006-03-02.thru.2006-03-03   | 2/3/2012 4:14 PM | CANARY Data File                    | 82 KB      |   |  |  |
| 👰 Computer                               | 🚼 test_station_b.2006-03-03.thru.2006-03-04   | 2/3/2012 4:14 PM | CANARY Data File                    | 82 KB      |   |  |  |
| 🚮 OS (C:)                                | 🚟 test_station_b.2006-03-04.thru.2006-03-05   | 2/3/2012 4:15 PM | CANARY Data File                    | 83 KB      |   |  |  |
| 👝 DATAPART1 (D:)                         | 🚼 test_station_b.2006-03-05.thru.2006-03-06   | 2/3/2012 4:15 PM | CANARY Data File                    | 83 KB      |   |  |  |
| 👝 Removable Disk (H:)                    | 🚼 test_station_b.2006-03-06.thru.2006-03-07   | 2/3/2012 4:15 PM | CANARY Data File                    | 82 KB      |   |  |  |
|                                          | 🚼 test_station_b.2006-03-07.thru.2006-03-08   | 2/3/2012 4:15 PM | CANARY Data File                    | 82 KB      |   |  |  |
| 📬 Network                                | 🚼 test_station_b.2006-03-08.thru.2006-03-09   | 2/3/2012 4:15 PM | CANARY Data File                    | 82 KB      |   |  |  |
|                                          | test_station_b.2006-03-09.thru.2006-03-10     | 2/3/2012 4:15 PM | CANARY Data File                    | 82 KB      |   |  |  |
|                                          | 🚼 test_station_b.2006-03-10.thru.2006-03-11   | 2/3/2012 4:15 PM | CANARY Data File                    | 82 KB      |   |  |  |
|                                          | = test station & 2006 02 11 them 2006 02 12   | 2/2/2012 A-15 DM | CANIADV Data Eila                   | 00 00      |   |  |  |
| File na                                  | me: test_station_b.2006-03-09.thru.2006-03-10 |                  | <ul> <li>(*.edsd, *.mat)</li> </ul> | )          | • |  |  |
|                                          |                                               |                  | Open                                | Cancel     |   |  |  |

Figure 40: Last EDSD File to Combine

Once the last EDSD file is selected, CANARY creates a combined EDSD file, "test\_station\_b.2006-02-21.combined.2006-03-10.edsd," containing the first, the last, and all the intermediate files (Figure 41).

|                       |                                                                          |                    |                     |              | x        |
|-----------------------|--------------------------------------------------------------------------|--------------------|---------------------|--------------|----------|
| Core Cocumen          | its ► My CANARY ► examples ► datasource_opts ►                           | ✓ +→ Sea           | irch datasource_opt | ts           | <u>م</u> |
| Organize 🔻 🖬 Graph    | Data 🔻 Share with 🔻 Print Burn                                           |                    |                     | ≣ ▼ 🔟        | 0        |
| ጵ Favorites 📃 Desktop | Documents library<br>datasource_opts                                     |                    | Arrange             | e by: Name 🔻 |          |
| Downloads             | Name                                                                     | Date modified      | Туре                | Size         | -        |
| Recent Places         | iest_station_b                                                           | 2/3/2012 4:15 PM   | Text Document       | 16 KB        |          |
| 🧮 Libraries           | 📄 status                                                                 | 2/3/2012 4:15 PM   | Text Document       | 1 KB         |          |
| Documents             | CONTROL.msg                                                              | 2/3/2012 4:15 PM   | Text Document       | 2 KB         |          |
| My Documents          | test_station_b.StationB.summary                                          | 2/3/2012 4:15 PM   | Text Document       | 3 KB         |          |
| Public Documents      | 🚟 test_station_b.StationB                                                | 2/3/2012 4:15 PM   | EDSD File           | 125 KB       |          |
| J Music               | 🔚 test_station_b                                                         | 2/3/2012 4:15 PM   | EDSD File           | 125 KB       |          |
| Pictures              | heartbeat.dat                                                            | 2/3/2012 4:15 PM   | DAT File            | 1 KB         |          |
| Videos                | 🚟 test_station_b.2006-02-21.combined.2006-03-10                          | 2/3/2012 4:15 PM   | EDSD File           | 38 KB        | =        |
| <b>1</b>              | test_station_b_out                                                       | 2/3/2012 4:14 PM   | YML File            | 5 KB         |          |
| 💻 Computer            | test_station_B                                                           | 2/3/2012 4:14 PM   | YML File            | 5 KB         |          |
| 💏 OS (C;)             | example                                                                  | 2/3/2012 3:34 PM   | YML File            | 7 KB         |          |
| DATAPART1 (D:)        | 💊 example_CSV_File_Input                                                 | 2/3/2012 3:33 PM   | EDSY File           | 7 KB         |          |
| Removable Disk (H:)   | 💊 example_Oracle_Database_10g_XE                                         | 8/1/2011 3:12 PM   | EDSY File           | 8 KB         |          |
|                       | 🐔 example_MySQL_Server_5                                                 | 8/1/2011 3:12 PM   | EDSY File           | 8 KB         |          |
| 👊 Network             | 🐔 example_SQLServer_2008_by_rows                                         | 8/1/2011 12:11 PM  | EDSY File           | 8 KB         |          |
| 1                     | <pre>     example_SQLServer_2008_by_cols </pre>                          | 8/1/2011 12:11 PM  | EDSY File           | 8 KB         |          |
|                       | 💊 example_MS_SQL_Server_2008                                             | 8/1/2011 12:11 PM  | EDSY File           | 8 KB         |          |
|                       | 💊 example_CSV_File_Input                                                 | 7/1/2011 11:17 AM  | EDSX File           | 8 KB         |          |
|                       | 💊 example_Oracle_Database_10g_XE                                         | 12/20/2010 4:25 PM | EDSX File           | 8 KB         | -        |
| test_station_b.2      | 2006-02-21.combined.2006 Date modified: 2/3/2012 4:<br>ile Size: 37.4 KB | 15 PM Date crea    | ated: 2/3/2012 4:15 | PM           |          |

Figure 41: Combined EDSD File Created

## 3. Additional Resources

In this section, the CANARY license text, an example YAML configuration file, and screen captures of CANARY related directories are provided.

## 3.1 CANARY License Text

This software is Copyright © 2007-2011 Sandia Corporation. Under the terms of Contract DE-AC04-94AL85000 with Sandia Corporation, the U.S. Government retains certain rights in this software.

Redistribution and use in source form, with or without modification, and use in binary form, are permitted provided that the following conditions are met:

- 1. Redistributions in source code must retain the above copyright notice, this list of conditions, and the following disclaimer.
- 2. The binary form of this software was created using MATLAB [C] 1984-2009, The MathWorks, Inc., and was created and distributed according to a limited license agreement between the authors and the MathWorks; the use of this software in BINARY form is subject to the disclaimer and the following additional conditions:
- 3. The user must accept the MATLAB Compiler Runtime (MCR) Libraries License prior to installing or running this software.
- 4. In accordance with the MCR Libraries License, the binary form of this software may not be modified, decompiled or redistributed without prior written permission from the copyright holders.
- 5. There is no grant of any license rights to the user to any MathWorks products or to support or warranty in any form from the MathWorks beyond those expressly specified in the MCR Libraries License.
- 6. If any source files originating from Sandia Corporation are modified, you must cause the modified files to carry prominent notices stating that you changed the files and the date of any change.

DISCLAIMER:

THIS SOFTWARE IS PROVIDED "AS IS" AND ANY EXPRESSED OR IMPLIED WARRANTIES, INCLUDING, BUT NOT LIMITED TO, THE IMPLIED WARRANTIES OF MERCHANTABILITY AND FITNESS FOR A PARTICULAR PURPOSE ARE

DISCLAIMED. IN NO EVENT SHALL THE UNITED STATES GOVERNMENT, NOR THE UNITED STATES DEPARTMENT OF ENERGY, NOR SANDIA CORPORATION, NOR THE MATHWORKS, NOR ANY OF THEIR EMPLOYEES OR THEIR CONTRIBUTORS BE LIABLE FOR ANY DIRECT, INDIRECT, INCIDENTAL, SPECIAL, EXEMPLARY, OR CONSEQUENTIAL DAMAGES (INCLUDING, BUT NOT LIMITED TO, PROCUREMENT OF SUBSTITUTE GOODS OR SERVICES; LOSS OF USE, DATA, OR PROFITS; OR BUSINESS INTERRUPTION) HOWEVER CAUSED AND ON ANY THEORY OF LIABILITY, WHETHER IN CONTRACT, STRICT LIABILITY, OR TORT (INCLUDING NEGLIGENCE OR OTHERWISE) ARISING IN ANY WAY OUT OF THE USE OF THIS SOFTWARE, EVEN IF ADVISED OF THE POSSIBILITY OF SUCH DAMAGE.

ANY LICENSEE OF THIS SOFTWARE HAS THE OBLIGATION AND RESPONSIBILITY TO ABIDE BY THE APPLICABLE EXPORT CONTROL LAWS, REGULATIONS, AND GENERAL PROHIBITIONS RELATING TO THE EXPORT OF TECHNICAL DATA. FAILURE TO OBTAIN AN EXPORT CONTROL LICENSE OR OTHER AUTHORITY FROM THE GOVERNMENT MAY RESULT IN CRIMINAL LIABILITY UNDER U.S. LAWS.

License for Apache Commons Math JAR File:

Apache License Version 2.0, January 2004 http://www.apache.org/licenses/

## TERMS AND CONDITIONS FOR USE, REPRODUCTION, AND DISTRIBUTION

7. Definitions.

"License" shall mean the terms and conditions for use, reproduction, and distribution as defined by Sections 1 through 9 of this document.

"Licensor" shall mean the copyright owner or entity authorized by the copyright owner that is granting the License.

"Legal Entity" shall mean the union of the acting entity and all other entities that control, are controlled by, or are under common control with that entity. For the purposes of this definition, "control" means (i) the power, direct or indirect, to cause the direction or management of such entity, whether by contract or otherwise, or (ii) ownership of fifty percent (50%) or more of the outstanding shares, or (iii) beneficial ownership of such entity.

"You" (or "Your") shall mean an individual or Legal Entity exercising permissions granted by this License.

"Source" form shall mean the preferred form for making modifications, including but not limited to software source code, documentation source, and configuration files.

"Object" form shall mean any form resulting from mechanical transformation or translation of a Source form, including but not limited to compiled object code, generated documentation, and conversions to other media types.

"Work" shall mean the work of authorship, whether in Source or Object form, made available under the License, as indicated by a copyright notice that is included in or attached to the work (an example is provided in the Appendix below).

"Derivative Works" shall mean any work, whether in Source or Object form, that is based on (or derived from) the Work and for which the editorial revisions, annotations, elaborations, or other modifications represent, as a whole, an original work of authorship. For the purposes of this License, Derivative Works shall not include works that remain separable from, or merely link (or bind by name) to the interfaces of, the Work and Derivative Works thereof.

"Contribution" shall mean any work of authorship, including the original version of the Work and any modifications or additions to that Work or Derivative Works thereof, that is intentionally submitted to Licensor for inclusion in the Work by the copyright owner or by an individual or Legal Entity authorized to submit on behalf of the copyright owner. For the purposes of this definition, "submitted" means any form of electronic, verbal, or written communication sent to the Licensor or its representatives, including but not limited to communication on electronic mailing lists, source code control systems, and issue tracking systems that are managed by, or on behalf of, the Licensor for the purpose of discussing and improving the Work, but excluding communication that is conspicuously marked or otherwise designated in writing by the copyright owner as "Not a Contribution."

"Contributor" shall mean Licensor and any individual or Legal Entity on behalf of whom a Contribution has been received by Licensor and subsequently incorporated within the Work.

- 8. Grant of Copyright License. Subject to the terms and conditions of this License, each Contributor hereby grants to You a perpetual, worldwide, non-exclusive, no-charge, royalty-free, irrevocable copyright license to reproduce, prepare Derivative Works of, publicly display, publicly perform, sublicense, and distribute the Work and such Derivative Works in Source or Object form.
- 9. Grant of Patent License. Subject to the terms and conditions of this License, each Contributor hereby grants to You a perpetual, worldwide, non-exclusive, no-charge, royalty-free, irrevocable (except as stated in this section) patent license to make, have made, use, offer to sell, sell, import, and otherwise transfer the Work, where such license applies only to those patent claims licensable by such Contributor that are necessarily infringed by their Contribution(s) alone or by combination of their Contribution(s) with the Work to which such Contribution(s) was submitted. If You institute patent litigation against any entity (including a cross-claim or counterclaim in a lawsuit) alleging that the Work or a Contribution incorporated within the Work constitutes direct or contributory patent

infringement, then any patent licenses granted to You under this License for that Work shall terminate as of the date such litigation is filed.

- 10. Redistribution. You may reproduce and distribute copies of the Work or Derivative Works thereof in any medium, with or without modifications, and in Source or Object form, provided that You meet the following conditions:
- 11. You must give any other recipients of the Work or Derivative Works a copy of this License; and
- 12. You must cause any modified files to carry prominent notices stating that You changed the files; and
- 13. You must retain, in the Source form of any Derivative Works that You distribute, all copyright, patent, trademark, and attribution notices from the Source form of the Work, excluding those notices that do not pertain to any part of the Derivative Works; and
- 14. If the Work includes a "NOTICE" text file as part of its distribution, then any Derivative Works that You distribute must include a readable copy of the attribution notices contained within such NOTICE file, excluding those notices that do not pertain to any part of the Derivative Works, in at least one of the following places: within a NOTICE text file distributed as part of the Derivative Works; within the Source form or documentation, if provided along with the Derivative Works; or, within a display generated by the Derivative Works, if and wherever such third-party notices normally appear. The contents of the NOTICE file are for informational purposes only and do not modify the License. You may add Your own attribution notices within Derivative Works, provided that such additional attribution notices cannot be construed as modifying the License.

You may add Your own copyright statement to Your modifications and may provide additional or different license terms and conditions for use, reproduction, or distribution of Your modifications, or for any such Derivative Works as a whole, provided Your use, reproduction, and distribution of the Work otherwise complies with the conditions stated in this License.

15. Submission of Contributions. Unless You explicitly state otherwise, any Contribution intentionally submitted for inclusion in the Work by You to the Licensor shall be under the terms and conditions of this License, without any additional terms or conditions. Notwithstanding the above, nothing herein shall supersede or modify the terms of any separate license agreement you may have executed with Licensor regarding such Contributions.

- 16. Trademarks. This License does not grant permission to use the trade names, trademarks, service marks, or product names of the Licensor, except as required for reasonable and customary use in describing the origin of the Work and reproducing the content of the NOTICE file.
- 17. Disclaimer of Warranty. Unless required by applicable law or agreed to in writing, Licensor provides the Work (and each Contributor provides its Contributions) on an "AS IS" BASIS, WITHOUT WARRANTIES OR CONDITIONS OF ANY KIND, either express or implied, including, without limitation, any warranties or conditions of TITLE, NON-INFRINGEMENT, MERCHANTABILITY, or FITNESS FOR A PARTICULAR PURPOSE. You are solely responsible for determining the appropriateness of using or redistributing the Work and assume any risks associated with Your exercise of permissions under this License.
- 18. Limitation of Liability. In no event and under no legal theory, whether in tort (including negligence), contract, or otherwise, unless required by applicable law (such as deliberate and grossly negligent acts) or agreed to in writing, shall any Contributor be liable to You for damages, including any direct, indirect, special, incidental, or consequential damages of any character arising as a result of this License or out of the use or inability to use the Work (including but not limited to damages for loss of goodwill, work stoppage, computer failure or malfunction, or any and all other commercial damages or losses), even if such Contributor has been advised of the possibility of such damages.
- 19. Accepting Warranty or Additional Liability. While redistributing the Work or Derivative Works thereof, You may choose to offer, and charge a fee for, acceptance of support, warranty, indemnity, or other liability obligations and/or rights consistent with this License. However, in accepting such obligations, You may act only on Your own behalf and on Your sole responsibility, not on behalf of any other Contributor, and only if You agree to indemnify, defend, and hold each Contributor harmless for any liability incurred by, or claims asserted against, such Contributor by reason of your accepting any such warranty or additional liability.

#### END OF TERMS AND CONDITIONS

APPENDIX: How to apply the Apache License to your work.

To apply the Apache License to your work, attach the following boilerplate notice, with the fields enclosed by brackets "[]" replaced with your own identifying information. (Don't include the brackets!) The text should be enclosed in the appropriate comment syntax for the file format. We also recommend that a file or class name and description of purpose be included on the same "printed page" as the copyright notice for easier identification within third-party archives.

Copyright [yyyy] [name of copyright owner]

Licensed under the Apache License, Version 2.0 (the "License"); you may not use this file except in compliance with the License. You may obtain a copy of the License at

#### http://www.apache.org/licenses/LICENSE-2.0

Unless required by applicable law or agreed to in writing, software distributed under the License is distributed on an "AS IS" BASIS, WITHOUT WARRANTIES OR CONDITIONS OF ANY KIND, either express or implied. See the License for the specific language governing permissions and limitations under the License.

### APACHE COMMONS MATH DERIVATIVE WORKS:

The Apache commons-math library includes a number of subcomponents whose implementation is derived from original sources written in C or Fortran. License terms of the original sources are reproduced below.

For the lmder, lmpar and qrsolv Fortran routine from minpack and translated in the LevenbergMarquardtOptimizer class in package org.apache.commons.math.optimization.general Original source copyright and license statement:

Minpack Copyright Notice (1999) University of Chicago. All rights reserved

Redistribution and use in source and binary forms, with or without modification, are permitted provided that the following conditions are met:

- 20. Redistributions of source code must retain the above copyright notice, this list of conditions and the following disclaimer.
- 21. Redistributions in binary form must reproduce the above copyright notice, this list of conditions and the following disclaimer in the documentation and/or other materials provided with the distribution.
- 22. The end-user documentation included with the redistribution, if any, must include the following acknowledgment:

"This product includes software developed by the University of Chicago, as Operator of Argonne National Laboratory.

Alternately, this acknowledgment may appear in the software itself, if and wherever such third-party acknowledgments normally appear.

- 23. WARRANTY DISCLAIMER. THE SOFTWARE IS SUPPLIED "AS IS" WITHOUT WARRANTY OF ANY KIND. THE COPYRIGHT HOLDER, THE UNITED STATES, THE UNITED STATES DEPARTMENT OF ENERGY, AND THEIR EMPLOYEES: (1) DISCLAIM ANY WARRANTIES, EXPRESS OR IMPLIED, INCLUDING BUT NOT LIMITED TO ANY IMPLIED WARRANTIES OF MERCHANTABILITY, FITNESS FOR A PARTICULAR PURPOSE, TITLE OR NON-INFRINGEMENT, (2) DO NOT ASSUME ANY LEGAL LIABILITY OR RESPONSIBILITY FOR THE ACCURACY, COMPLETENESS, OR USEFULNESS OF THE SOFTWARE, (3) DO NOT REPRESENT THAT USE OF THE SOFTWARE WOULD NOT INFRINGE PRIVATELY OWNED RIGHTS, (4) DO NOT WARRANT THAT THE SOFTWARE WILL FUNCTION UNINTERRUPTED, THAT IT IS ERROR-FREE OR THAT ANY ERRORS WILL BE CORRECTED.
- 24. LIMITATION OF LIABILITY. IN NO EVENT WILL THE COPYRIGHT HOLDER, THE UNITED STATES, THE UNITED STATES DEPARTMENT OF ENERGY, OR THEIR EMPLOYEES: BE LIABLE FOR ANY INDIRECT, INCIDENTAL, CONSEQUENTIAL, SPECIAL OR PUNITIVE DAMAGES OF ANY KIND OR NATURE, INCLUDING BUT NOT LIMITED TO LOSS OF PROFITS OR LOSS OF DATA, FOR ANY REASON WHATSOEVER, WHETHER SUCH LIABILITY IS ASSERTED ON THE BASIS OF CONTRACT, TORT (INCLUDING NEGLIGENCE OR STRICT LIABILITY), OR OTHERWISE, EVEN IF ANY OF SAID PARTIES HAS BEEN WARNED OF THE POSSIBILITY OF SUCH LOSS OR DAMAGES.

\_\_\_\_\_

Copyright and license statement for the odex Fortran routine developed by E. Hairer and G. Wanner and translated in GraggBulirschStoerIntegrator class in package org.apache.commons.math.ode.nonstiff:

\_\_\_\_\_

Copyright (c) 2004, Ernst Hairer

Redistribution and use in source and binary forms, with or without modification, are permitted provided that the following conditions are met:

- Redistributions of source code must retain the above copyright notice, this list of conditions and the following disclaimer.

- Redistributions in binary form must reproduce the above copyright notice, this list of conditions and the following disclaimer in the documentation and/or other materials provided with the distribution.

THIS SOFTWARE IS PROVIDED BY THE COPYRIGHT HOLDERS AND

CANARY Quick Start Guide

CONTRIBUTORS "AS IS" AND ANY EXPRESS OR IMPLIED WARRANTIES, INCLUDING, BUT NOT LIMITED TO, THE IMPLIED WARRANTIES OF FOR MERCHANTABILITY AND FITNESS А PARTICULAR PURPOSE ARE DISCLAIMED. IN NO EVENT SHALL THE REGENTS OR CONTRIBUTORS BE LIABLE FOR ANY DIRECT, INDIRECT, INCIDENTAL, SPECIAL, EXEMPLARY, OR CONSEQUENTIAL DAMAGES (INCLUDING, BUT NOT LIMITED TO, PROCUREMENT OF SUBSTITUTE GOODS OR SERVICES; LOSS OF USE, DATA, OR PROFITS; OR BUSINESS INTERRUPTION) HOWEVER CAUSED AND ON ANY THEORY OF LIABILITY, WHETHER IN CONTRACT, STRICT LIABILITY, OR TORT (INCLUDING NEGLIGENCE OR OTHERWISE) ARISING IN ANY WAY OUT OF THE USE OF THIS SOFTWARE, EVEN IF ADVISED OF THE POSSIBILITY OF SUCH DAMAGE.

\_\_\_\_\_

Copyright and license statement for the original lapack fortran routines translated in EigenDecompositionImpl class in package org.apache.commons.math.linear:

Copyright (c) 1992-2008 The University of Tennessee. All rights reserved.

#### \$COPYRIGHT\$

Additional copyrights may follow

#### \$HEADER\$

Redistribution and use in source and binary forms, with or without modification, are permitted provided that the following conditions are met:

- Redistributions of source code must retain the above copyright notice, this list of conditions and the following disclaimer.

- Redistributions in binary form must reproduce the above copyright notice, this list of conditions and the following disclaimer listed in this license in the documentation and/or other materials provided with the distribution.

- Neither the name of the copyright holders nor the names of its contributors may be used to endorse or promote products derived from this software without specific prior written permission.

THIS IS PROVIDED BY THE COPYRIGHT HOLDERS SOFTWARE AND AND ANY EXPRESS OR IMPLIED WARRANTIES, CONTRIBUTORS "AS IS" INCLUDING. BUT NOT LIMITED TO. THE IMPLIED WARRANTIES OF MERCHANTABILITY AND FITNESS FOR A PARTICULAR PURPOSE ARE DISCLAIMED. IN NO EVENT SHALL THE COPYRIGHT OWNER OR CONTRIBUTORS BE LIABLE FOR ANY DIRECT, INDIRECT, INCIDENTAL, SPECIAL, EXEMPLARY, OR CONSEQUENTIAL DAMAGES (INCLUDING, BUT NOT LIMITED TO, PROCUREMENT

OF SUBSTITUTE GOODS OR SERVICES; LOSS OF USE, DATA, OR PROFITS; OR BUSINESS INTERRUPTION) HOWEVER CAUSED AND ON ANY THEORY OF LIABILITY, WHETHER IN CONTRACT, STRICT LIABILITY, OR TORT (INCLUDING NEGLIGENCE OR OTHERWISE) ARISING IN ANY WAY OUT OF THE USE OF THIS SOFTWARE, EVEN IF ADVISED OF THE POSSIBILITY OF SUCH DAMAGE.

\_\_\_\_\_

Copyright and license statement for the original Mersenne twister C routines translated in MersenneTwister class in package org.apache.commons.math.random:

Copyright (C) 1997 - 2002, Makoto Matsumoto and Takuji Nishimura, All rights reserved.

Redistribution and use in source and binary forms, with or without modification, are permitted provided that the following conditions are met:

- 25. Redistributions of source code must retain the above copyright notice, this list of conditions and the following disclaimer.
- 26. Redistributions in binary form must reproduce the above copyright notice, this list of conditions and the following disclaimer in the documentation and/or other materials provided with the distribution.
- 27. The names of its contributors may not be used to endorse or promote products derived from this software without specific prior written permission.

SOFTWARE IS PROVIDED BY HOLDERS THIS THE COPYRIGHT AND CONTRIBUTORS "AS IS" AND ANY EXPRESS OR IMPLIED WARRANTIES. INCLUDING. BUT NOT LIMITED TO. THE IMPLIED WARRANTIES OF MERCHANTABILITY AND FITNESS FOR А PARTICULAR PURPOSE ARE DISCLAIMED. IN NO EVENT SHALL THE COPYRIGHT OWNER OR CONTRIBUTORS BE LIABLE FOR ANY DIRECT, INDIRECT, INCIDENTAL, SPECIAL, EXEMPLARY, OR CONSEQUENTIAL DAMAGES (INCLUDING, BUT NOT LIMITED TO, PROCUREMENT OF SUBSTITUTE GOODS OR SERVICES; LOSS OF USE, DATA, OR PROFITS; OR BUSINESS INTERRUPTION) HOWEVER CAUSED AND ON ANY THEORY OF LIABILITY, WHETHER IN CONTRACT, STRICT LIABILITY, OR TORT (INCLUDING NEGLIGENCE OR OTHERWISE) ARISING IN ANY WAY OUT OF THE USE OF THIS SOFTWARE, EVEN IF ADVISED OF THE POSSIBILITY OF SUCH DAMAGE.

## 3.2 CANARY Directory Structure

This section provides screen captures of the subfolders and files contained in the CANARY directory under Program Files once the software is installed on a computer.

Figure 42 shows the files contained within the "bin" folder of the "CANARY" directory found under Program Files.

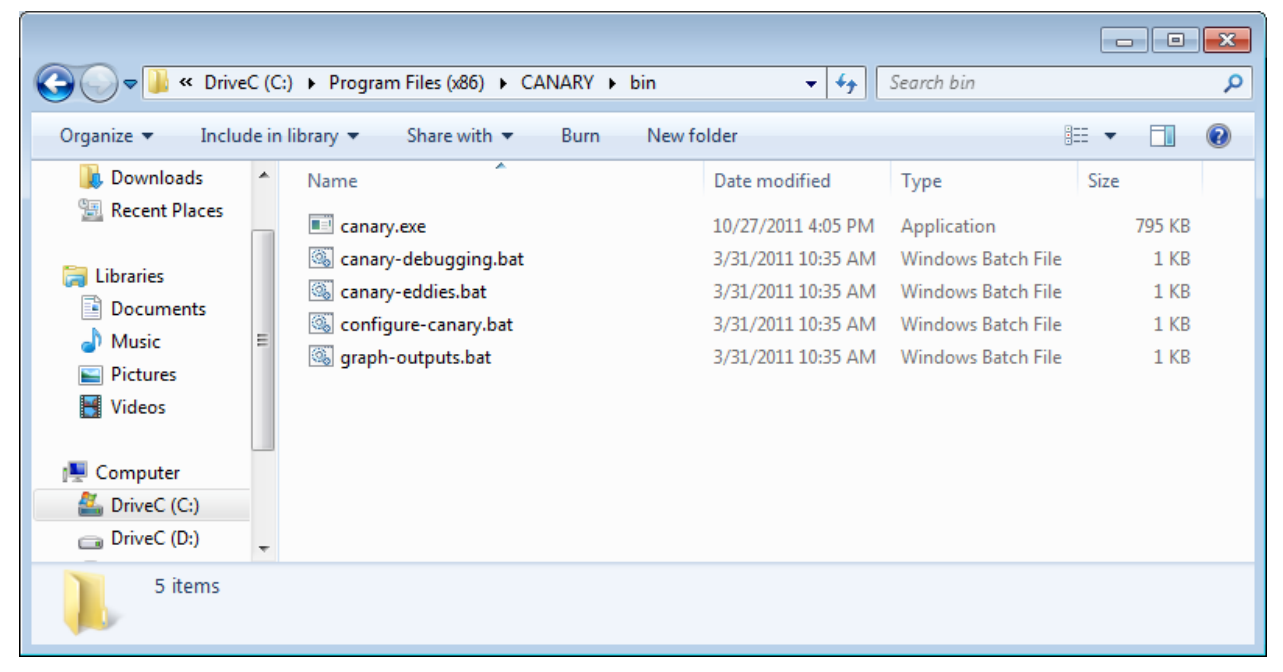

Figure 42: CANARY\bin Folder

Figure 43 shows the files contained within the "doc" folder of the "CANARY" directory found under Program Files.

|                                                                                                    |       |                                         |                         |                 |          | × |
|----------------------------------------------------------------------------------------------------|-------|-----------------------------------------|-------------------------|-----------------|----------|---|
| 🔾 🗢 📕 « Drive                                                                                               | C (C  | :) ▶ Program Files (x86) ▶ CANARY ▶ doc | <b>▼</b> 4 <sub>7</sub> | Search doc      |          | ٩ |
| Organize 🔻 Inclu                                                                                            | de in | library ▼ Share with ▼ Burn New f       | folder                  | -               | ≣ ▼ 🔳    | 0 |
| ᠾ Downloads                                                                                                 | *     | Name                                    | Date modified           | Туре            | Size     |   |
| 🖳 Recent Places                                                                                             |       | 🔁 CANARY-UM.pdf                         | 3/31/2011 10:35 AM      | Adobe Acrobat D | 2,066 KB |   |
| <ul> <li>➢ Libraries</li> <li>➢ Documents</li> <li>➢ Music</li> <li>➢ Pictures</li> <li>➢ Videos</li> </ul> | Ш     | EDDIES-Setup.txt                        | 3/31/2011 10:35 AM      | Text Document   | 3 KB     |   |
| P Computer<br>Computer<br>DriveC (C:)                                                                       | +     |                                         |                         |                 |          |   |
| 2 items                                                                                                    |       |                                         |                         |                 |          |   |

Figure 43: CANARY\doc Folder

Figure 44 shows the files contained within the "etc" folder of the "CANARY" directory found under Program Files.

|                     |       |                                     |                    |            |      |      | x |
|---------------------|-------|-------------------------------------|--------------------|------------|------|------|---|
| 🔾 🗢 📕 « Drive       | eC (C | :)    Program Files (x86)    CANARY | ▶ etc              | Search etc |      |      | ٩ |
| Organize 🔻 Inclu    | de in | library 🔻 Share with 👻 Burn         | New folder         |            |      |      | 0 |
| 🗼 Downloads         | *     | Name                                | Date modified      | Туре       | Size |      |   |
| 📳 Recent Places     |       | ፋ canary.ico                        | 3/31/2011 10:35 AM | Icon       |      | 1 KB |   |
| E Libertin          |       | 🚟 graphResidsWithData.ico           | 3/31/2011 10:35 AM | Icon       |      | 1 KB |   |
| De surre ente       |       | mysql.cfg                           | 3/31/2011 10:35 AM | CFG File   |      | 1 KB |   |
| Documents     Music | -     | oracle.cfg                          | 3/31/2011 10:35 AM | CFG File   |      | 1 KB |   |
|                     | -     | sqlserver.cfg                       | 3/31/2011 10:35 AM | CFG File   |      | 1 KB |   |
| Videos              |       |                                     |                    |            |      |      |   |
| 🖳 Computer          |       |                                     |                    |            |      |      |   |
| 🚢 DriveC (C:)       |       |                                     |                    |            |      |      |   |
| 👝 DriveC (D:)       | -     |                                     |                    |            |      |      |   |
| 5 items             |       |                                     |                    |            |      |      |   |

| Figure 44: | CANARY\etc Folder |
|------------|-------------------|
|------------|-------------------|

Figure 45 shows the files contained within the "lib" folder of the "CANARY" directory found under Program Files.

|                       |                                          |                    |                     |           |         |       | . 0 | x |
|-----------------------|------------------------------------------|--------------------|---------------------|-----------|---------|-------|-----|---|
| 🕞 🕞 🗢 📕 🕨 Compute     | er → OS (C:) → Program Files (x86) → CAI | NARY 🕨 lib 🕨       |                     | 👻 🍫 Sea   | rch lib |       |     | Q |
| Organize 🔻 Include ir | a library ▼ Share with ▼ Burn            | New folder         |                     |           |         | •== • |     | 0 |
| ▲ ★ Favorites         | Name                                     | Date modified      | Туре                | Size      |         |       |     |   |
| 🧮 Desktop             | CanarysCore                              | 1/4/2012 2:02 PM   | Executable Jar File | 81 KB     |         |       |     |   |
| 🐌 Downloads           | commons-math-2.0                         | 12/20/2010 4:24 PM | Executable Jar File | 742 KB    |         |       |     |   |
| 📃 Recent Places       | b commons-math-2.0                       | 12/20/2010 4:24 PM | Compressed (zipp    | 10,484 KB |         |       |     |   |
|                       | commons-math-2.0.zip.asc                 | 12/20/2010 4:24 PM | ASC File            | 1 KB      |         |       |     |   |
| ⊿ ᇘ Libraries         | commons-math-2.0.zip.md5                 | 12/20/2010 4:24 PM | MD5 File            | 1 KB      |         |       |     |   |
| Documents             | commons-math-2.0-javadoc                 | 12/20/2010 4:24 PM | Executable Jar File | 4,454 KB  |         |       |     |   |
| 🖻 🎝 Music             | commons-math-2.0-sources                 | 12/20/2010 4:24 PM | Executable Jar File | 952 KB    |         |       |     |   |
| Pictures              | LICENSE                                  | 12/20/2010 4:25 PM | Text Document       | 19 KB     |         |       |     |   |
| Videos                | NOTICE                                   | 12/20/2010 4:24 PM | Text Document       | 3 KB      |         |       |     |   |
|                       | 🗟 snakeyaml                              | 1/3/2012 11:18 AM  | Executable Jar File | 248 KB    |         |       |     |   |
| 🔺 🖳 Computer          | 🛋 snakeyaml-1.7                          | 12/20/2010 4:25 PM | Executable Jar File | 248 KB    |         |       |     |   |
| ⊳ 🐔 OS (C:)           |                                          |                    |                     |           |         |       |     |   |
| DATAPART1 (D:)        |                                          |                    |                     |           |         |       |     |   |
|                       |                                          |                    |                     |           |         |       |     |   |
| 🛛 👽 Network           |                                          |                    |                     |           |         |       |     |   |
|                       |                                          |                    |                     |           |         |       |     |   |
|                       |                                          |                    |                     |           |         |       |     |   |
|                       |                                          |                    |                     |           |         |       |     |   |
|                       |                                          |                    |                     |           |         |       |     |   |
|                       |                                          |                    |                     |           |         |       |     |   |
|                       |                                          |                    |                     |           |         |       |     |   |
|                       |                                          |                    |                     |           |         |       |     |   |
|                       |                                          |                    |                     |           |         |       |     |   |
|                       |                                          |                    |                     |           |         |       |     |   |
|                       |                                          |                    |                     |           |         |       |     |   |
|                       |                                          |                    |                     |           |         |       |     |   |
|                       |                                          |                    |                     |           |         |       |     |   |
| 11 items              |                                          |                    |                     |           |         |       |     |   |

Figure 45: CANARY\lib Folder

## 3.3 MY CANARY Directory Structure

This section provides screen captures of the subfolders and files contained in the examples folder under the My CANARY directory after the software is installed on a computer.

Figure 46 shows the files contained within the "datasource\_opt" folder of the "examples" directory.

|                       | ts My CANARY  CAMARY  Catasource_opts       | ▶ <b>▼ *</b>       | rcn aatasource_ | opts D         |
|-----------------------|---------------------------------------------|--------------------|-----------------|----------------|
| Organize 🔻 Share with | ▼ Burn                                      |                    |                 | :=             |
| ★ Favorites ■ Desktop | Documents library<br>datasource_opts        |                    | Arra            | nge by: Name 🔻 |
| Downloads             | Name                                        | Date modified      | Туре            | Size           |
| 🔚 Recent Places       | example                                     | 2/3/2012 3:34 PM   | YML File        | 7 KB           |
| 🚍 Libraries           | 省 example_CSV_File_Input                    | 7/1/2011 11:17 AM  | EDSX File       | 8 KB           |
| Documents             | ፋ example_CSV_File_Input                    | 2/3/2012 3:33 PM   | EDSY File       | 7 KB           |
| My Documents          | ፋ example_MS_SQL_Server_2008                | 12/20/2010 4:25 PM | EDSX File       | 8 KB           |
| Public Docume         | 🐔 example_MS_SQL_Server_2008                | 8/1/2011 12:11 PM  | EDSY File       | 8 KB           |
| J Music               | 🔹 example_MySQL_Server_5                    | 12/20/2010 4:25 PM | EDSX File       | 8 KB           |
| Pictures              | 🔹 example_MySQL_Server_5                    | 8/1/2011 3:12 PM   | EDSY File       | 8 KB           |
| Videos                | 🔹 example_Oracle_Database_10g_XE            | 12/20/2010 4:25 PM | EDSX File       | 8 KB           |
|                       | 🔹 example_Oracle_Database_10g_XE            | 8/1/2011 3:12 PM   | EDSY File       | 8 KB           |
| 🔍 Computer            | 🐇 example_SQLServer_2008_by_cols            | 8/1/2011 12:11 PM  | EDSY File       | 8 KB           |
| 💑 OS (C:)             | <pre> example_SQLServer_2008_by_rows </pre> | 8/1/2011 12:11 PM  | EDSY File       | 8 KB           |
| DATAPART1 (D:)        | test_station_B                              | 2/3/2012 3:42 PM   | YML File        | 5 KB           |
| 12 items              |                                             |                    |                 |                |

Figure 46: My CANARY\examples\datasource\_opts Folder

| Co o Karal                         | ts ► My CANARY ► exa         | imples 🕨 sample data              | → ↓ Search sample data                                     | <mark>ــــــــــــــــــــــــــــــــــــ</mark> |
|------------------------------------|------------------------------|-----------------------------------|------------------------------------------------------------|---------------------------------------------------|
| Organize 🗸 💽 Open                  | ✓ Share with ▼               | Print Burn N                      | lew folder                                                 | · 🔟 🔞                                             |
| ★ Favorites ■ Desktop              | Documents lib<br>sample_data | rary                              | Arrange by:                                                | Folder 🔻                                          |
| Downloads                          | Name                         | Date modified                     | Туре                                                       | Size                                              |
| Recent Places                      | 🚳 test_station_a             | 12/20/2010 4:25 PM                | Microsoft Office Excel Comma Separated Values File         | 3,008 KB                                          |
| 🚍 Libraries 🛛 🗧                    | 🖲 test_station_b             | 12/20/2010 4:25 PM                | Microsoft Office Excel Comma Separated Values File         | 547 KB                                            |
| Documents                          | 🐴 test_station_c             | 12/20/2010 4:25 PM                | Microsoft Office Excel Comma Separated Values File         | 4,499 KB                                          |
| My Documents                       | 🐴 test_station_d             | 12/20/2010 4:25 PM                | Microsoft Office Excel Comma Separated Values File         | 7,559 KB                                          |
| Public Docume                      | 🐴 test_station_e             | 12/20/2010 4:25 PM                | Microsoft Office Excel Comma Separated Values File         | 3,584 KB                                          |
| Music                              | 🝓 test_station_f             | 12/20/2010 4:25 PM                | Microsoft Office Excel Comma Separated Values File         | 4,386 KB                                          |
| Pictures                           | 🐴 test_station_g             | 12/20/2010 4:25 PM                | Microsoft Office Excel Comma Separated Values File         | 4,776 KB                                          |
| Videos                             | 🐴 TST1_Jan_Aug_08            | 12/20/2010 4:25 PM                | Microsoft Office Excel Comma Separated Values File         | 5,764 KB                                          |
|                                    | TST2                         | 12/20/2010 4:25 PM                | CANARY Cluster Pattern Library                             | 125 KB                                            |
| 🖳 Computer                         | 🐴 TST2_Jan_Aug_08            | 12/20/2010 4:25 PM                | Microsoft Office Excel Comma Separated Values File         | 5,716 KB                                          |
| 🐔 OS (C:) 👻                        |                              |                                   |                                                            |                                                   |
| test_station_b<br>Microsoft Office | Excel Comma Separated \      | Date modified: 12<br>/al Size: 54 | 2/20/2010 4:25 PM Date created: 1/31/2012 4:21 PN<br>I6 KB | 1                                                 |

Figure 47 shows the files contained within the "sample\_data" folder of the "examples" directory.

Figure 47: My CANARY\examples\sample\_data Folder

## 4. References

Hart, D. B. and McKenna, S. A. (2011). *CANARY user's manual, version 4.3.1*, U.S. Environmental Protection Agency, Office of Research and Development, National Homeland Security Research Center, Cincinnati, OH.

Murray, R., Haxton, T., McKenna, S. A., Hart, D. B., Klise, K. A., Koch, M. W., Vugrin, E., Martin, S., Wilson, M., Cruz, V., and Cutler, L. (2010). *Water quality event detection systems for drinking water contamination warning systems: Development, testing, and application of CANARY*, U.S. Environmental Protection Agency, Office of Research and Development, National Homeland Security Research Center, Cincinnati, OH.